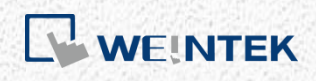

User Manual

# iR-ETN40R/P User Manual

This guide walks through important information about iR-ETN40R/P

UM021002E\_20240304

# **Table of Contents**

| 1. Proc | duct Overv  | view       |                      | 1   |
|---------|-------------|------------|----------------------|-----|
| 1.1     | iR-ETN40    | )r         |                      | 1   |
| 1.2     | iR-ETN40    | OP         |                      |     |
| 2. Spe  | cifications |            |                      | 2   |
| 3. LED  | Indicators  | 5          |                      | 4   |
| 3.1     | IO RUN/     | ERR LED    |                      | 4   |
| 3.2     | ENET RU     | JN/ERR     |                      | 4   |
| 3.3     | RJ45        |            |                      | 4   |
| 4. Rese | et Button . |            |                      | 5   |
| 5. I/O  | Display Sw  | vitch      |                      | 5   |
| 6. IP A | ddress Set  | tup        |                      | 5   |
| 7. MO   | DBUS Map    | oping      |                      | 6   |
| 7.1     | Bit Mapp    | ping       |                      | 6   |
| 7.2     | Register    | Mapping    |                      | 6   |
| 7.3     | TCP/IP R    | egister    |                      | 6   |
| 7.4     | Device Ir   | nformatio  | n Register           | 7   |
| 7.5     | iBus Info   | ormation F | egister              | 7   |
| 7.6     | Module      | Informatio | on Register          | 7   |
| 7.7     | Module      | Register   |                      | 8   |
| 7.8     | Product     | Code List  |                      |     |
| 7.9     | Special F   | Register   |                      | 8   |
| 7.10    | Life Gua    | rding Regi | ster                 | 9   |
| 7.11    | The Defa    | ault Value |                      | 9   |
| 7.12    | Device E    | rror Code  | List                 |     |
| 7.13    | Reading     | and Writi  | ng iR-PU01-P Objects | 510 |
| 7.14    | iR-PU01-    | -P NMT Co  | ontrol Address       |     |
| 7.15    | Run/Sto     | p Register |                      |     |
| 7.16    | Pulse Ca    | pture Fea  | ture                 |     |
| 7.17    | High-spe    | ed Input   | Function             |     |
|         | 7.17.1      | Functior   | block                |     |
|         | 7.17.2      | Register   | List                 |     |
|         | 7.17.3      | Input co   | nfiguration          |     |
|         | 7.17.4      | Rate Me    | asurement            |     |
|         | 7.17.5      | Simple C   | Counter              |     |
|         | 7.17.6      | High Spe   | ed Counter           | 23  |
|         | 7.17.7      | Applicat   | ion Examples         |     |
|         | 7.17        | 7.7.1      | Flow Control         |     |

|         | 7.1        | 7.7.2                           | Speed Control                 |    |
|---------|------------|---------------------------------|-------------------------------|----|
|         | 7.1        | 7.7.3                           | Length Measurement            | 32 |
| 8. Moo  | dbus Map   | ping                            |                               | 35 |
| 8.1     | iBus Info  | rmation R                       | egister                       | 35 |
| 8.2     | Digital Ir | nput Bit M                      | apping to Modbus              | 35 |
| 8.3     | Digital O  | utput Bit I                     | Mapping to Modbus             |    |
| 8.4     | Analog I   | nput Mapı                       | ping to Modbus                |    |
| 8.5     | Analog C   | Analog Output Mapping to Modbus |                               |    |
| 8.6     | Module     | Register N                      | 1apping to Modbus             |    |
| 8.7     | iR-PU01-   | -P Variable                     | Instance Mapping              |    |
| 9. Ethe | erNet/IP O | bject                           |                               |    |
| 9.1     | Object L   | ist                             |                               |    |
| 9.2     | Identity   | Objects                         |                               |    |
|         | 9.2.1      | Service                         |                               |    |
|         | 9.2.2      | Class Att                       | ributes                       |    |
|         | 9.2.3      | Instance                        | Attributes                    |    |
| 9.3     | Message    | e Router O                      | bject                         | 40 |
|         | 9.3.1      | Class Att                       | ributes & Instance Attributes | 40 |
| 9.4     | Assembl    | y Object                        |                               | 40 |
|         | 9.4.1      | Instance                        | Attributes                    | 40 |
| 9.5     | Connect    | ion Manag                       | ger Object                    | 40 |
|         | 9.5.1      | Class Att                       | ributes & Instance Attributes | 40 |
| 9.6     | Ethernet   | t Link Obje                     | ct                            | 40 |
|         | 9.6.1      | Services                        |                               | 40 |
|         | 9.6.2      | Class Att                       | ributes                       | 40 |
|         | 9.6.3      | Instance                        | Attributes                    | 40 |
| 9.7     | TCP/IP Ir  | nterface O                      | bject                         | 41 |
|         | 9.7.1      | Service                         |                               | 41 |
|         | 9.7.2      | Class Att                       | ributes                       | 41 |
|         | 9.7.3      | Instance                        | Attributes                    | 41 |
|         | 9.7.4      | Interface                       | Status                        | 42 |
|         | 9.7.5      | Configur                        | ation Control Attribute       | 42 |
| 9.8     | Module     | Register o                      | bject                         | 42 |
|         | 9.8.1      | Service                         |                               | 42 |
|         | 9.8.2      | Class Att                       | ribute                        | 42 |
|         | 9.8.3      | Instance                        | Attributes                    | 42 |
| 9.9     | iBus Obj   | ect                             |                               | 43 |
|         | 9.9.1      | Services                        |                               | 43 |

|     |      | 9.9.2        | Class Attribute     | 43 |
|-----|------|--------------|---------------------|----|
|     |      | 9.9.3        | Instance Attributes | 43 |
| 9.  | .10  | Axis Regis   | ster Object         | 44 |
|     |      | 9.10.1       | Services            | 44 |
|     |      | 9.10.2       | Class Attributes    | 44 |
|     |      | 9.10.3       | Instance Attributes | 44 |
| 9.  | .11  | High Spee    | ed Counter Object   | 45 |
|     |      | 9.11.1       | Services            | 45 |
|     |      | 9.11.2       | Instance Attributes | 45 |
| 10. | iBus | Error Han    | dling               | 46 |
| 11. | Powe | er Consum    | nption              | 48 |
| 12. | Easy | RemotelO     |                     | 49 |
| 13. | Desc | ription File | e                   | 52 |
| 1   | 3.1  | Weintek      | HMI Tag             | 52 |
| 1   | 3.2  | EtherNet     | /IP EDS             | 52 |
| 1   | 3.3  | CODESYS      | PLCopen.XML         | 52 |
| 14. | IO W | /iring       |                     | 55 |
| 14  | 4.1  | iR-ETN40     | IR                  | 55 |
| 14  | 4.2  | iR-ETN40     | Ρ                   | 57 |
| 15. | Firm | ware Upda    | ate                 | 59 |
| 1   | 5.1  | Software     |                     | 59 |
| 1   | 5.2  | Firmware     | e Update            | 60 |
| 1   | 5.3  | Notes on     | Updating Firmware   | 60 |

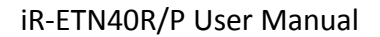

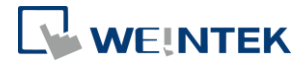

## **1. Product Overview**

### 1.1 iR-ETN40R

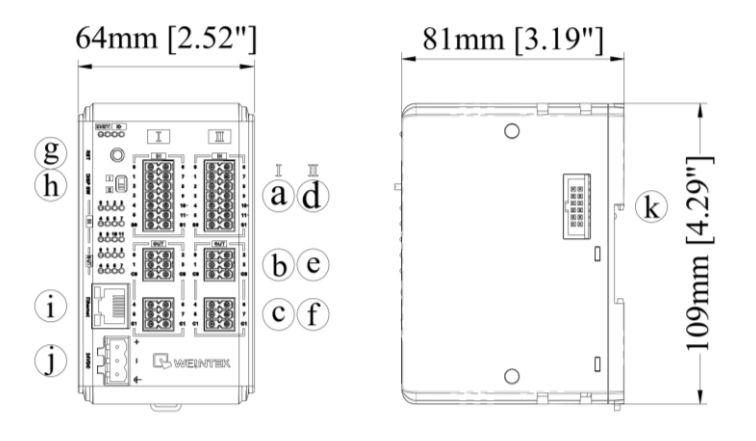

| a.d | Input Terminal      | b.c.e.f | Output Terminal    |
|-----|---------------------|---------|--------------------|
| g   | Reset Button        | h       | I/O Display Switch |
| i   | Ethernet Port       | j       | Power Connector    |
| k   | Expansion Connector |         |                    |

### 1.2 iR-ETN40P

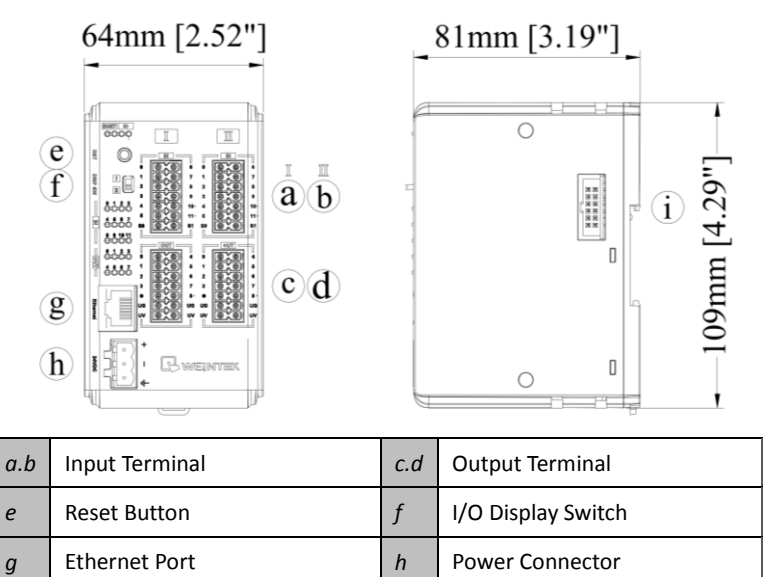

**Expansion Connector** 

i

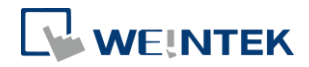

# 2. Specifications

| Communication Interface Specifications |                                                                                                    |                                     |  |  |
|----------------------------------------|----------------------------------------------------------------------------------------------------|-------------------------------------|--|--|
| No. of Ports                           | lo. of Ports                                                                                                    |                                     |  |  |
| Data Transfer Rate                     | 10/100 Mbps                                                                                                    |                                     |  |  |
| Data Transfer Medium                   | 4 x 2 twisted pair copper cable; category 3 (10 Mbps), category 5 (100 Mbps)                                                      |                                     |  |  |
| Distance Between Stations              | 100 m between hub/switch and Bus and Bus Coupler                                                                                  | Coupler or between Bus Coupler      |  |  |
| Protocol                               | Modbus TCP Server, EtherNet/IP ad                                                                                                 | apter                               |  |  |
| Max. Number of TCP/IP Connections      | 8 connections                                                                                                    |                                     |  |  |
| Network to Logic Isolation             | Yes                                                                                                    |                                     |  |  |
| Digital Output                         |                                                                                                    |                                     |  |  |
| Module Name                            | iR-ETN40R                                                                                                    | iR-ETN40P                           |  |  |
| Total Number of Outputs                | 16                                                                                                    | 16                                  |  |  |
| Output Type                            | Relay                                                                                                    | Source                              |  |  |
| Output Voltage                         | 250VAC/30VDC                                                                                                    | 11~28VDC                            |  |  |
| Output Current                         | 2A per channel (Max 8A)                                                                                                    | 0.5A per channel (Max 4A)           |  |  |
| Response Time                          | 10 ms                                                                                                    | OFF->ON: 100 μs                     |  |  |
| Isolation                              | Yes electromagnetic isolation                                                                                                    | Yes ontocounter isolation           |  |  |
| High-speed Output                      | res, electromagnetic isolation                                                                                                    |                                     |  |  |
| Module Name                            | iB-FTN40B                                                                                                    | iB-FTN40P                           |  |  |
| Total Number of Outputs                | 0                                                                                                    | 2                                   |  |  |
|                                        | N/A                                                                                                    | Source                              |  |  |
| Output Voltage                         | N/A                                                                                                    | 5VDC                                |  |  |
| Output Current                         | N/A                                                                                                    | 50mA per channel                    |  |  |
| Max Output Frequency                   | N/A                                                                                                    |                                     |  |  |
| Isolation                              |                                                                                                    | Ves ontocounler isolation           |  |  |
| Digital Innut                          |                                                                                                    |                                     |  |  |
| Total Number of Inputs 24              |                                                                                                    |                                     |  |  |
| Isolation                              | Ves ontical isolation                                                                                                    |                                     |  |  |
| General Innut                          |                                                                                                    |                                     |  |  |
| Total Number of Inputs                 | 20                                                                                                    |                                     |  |  |
|                                        | Sink or Source                                                                                                    |                                     |  |  |
| Logic 1 Input Voltage                  | 15~28 VDC                                                                                                    |                                     |  |  |
|                                        | 0~5 VDC                                                                                                    |                                     |  |  |
|                                        | 0FF->0N' 5 ms                                                                                                    |                                     |  |  |
| Response Time                          | ON->OFF: 1 ms                                                                                                    |                                     |  |  |
| High-speed Input                       |                                                                                                    |                                     |  |  |
| Total Number of Inputs                 | 4                                                                                                    |                                     |  |  |
| Input Type                             | SINK INPUT (PNP)*                                                                                                    |                                     |  |  |
| Logic 1 Input Voltage                  | 15~28 VDC                                                                                                    |                                     |  |  |
| Logic 0 Input Voltage                  | 0~5 VDC                                                                                                    |                                     |  |  |
| Max. Input Frequency                   | 20KHz                                                                                                    |                                     |  |  |
| Expansion I/O Module                   |                                                                                                    |                                     |  |  |
| Number of Bus Terminals                | Depends on Power Consumption (Please see section 5 in this datasheet)<br>The maximum allowable number of iB modules is 16 modules |                                     |  |  |
| Digital Input Point                    | Max. 224 (Including 24 built-in points and the max. allowable number is 248 points.)                                              |                                     |  |  |
| Digital Output Point                   | Max. 112 (Including 16 built-in poin<br>128 points.)                                                                              | ts and the max. allowable number is |  |  |
| Analog Input Channel                   | Max. 64                                                                                                    |                                     |  |  |
| Analog Output Channel                  | Max. 64                                                                                                    |                                     |  |  |

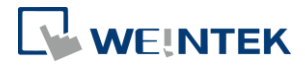

| Indicators    |                                 |                                     |                      |  |
|---------------|---------------------------------|-------------------------------------|----------------------|--|
|               | Green                           | Device Status Indicator             |                      |  |
| ENEI          | Red                             | Device Error Indicator              |                      |  |
|               | Green                           | Module Status Indicator             |                      |  |
| 10            | Red                             | Module Error Indicator              |                      |  |
| General Sp    | ecification                     |                                     |                      |  |
|               | Module Name                     | iR-ETN40R                           | iR-ETN40P            |  |
|               | Power Supply                    | 24 VDC (-15%/+20%)                  |                      |  |
|               | Bewen Dissingtion               | Nominal 255mA@24VDC,                | Nominal 100mA@24VDC, |  |
| David         | Power Dissipation               | Max. 540mA@24VDC                    | Max. 530mA@24VDC     |  |
| Power         | <b>Current for-Internal Bus</b> | Max. 2A@5VDC                        |                      |  |
|               | Current Consumption             | 520mA@5VDC                          | 350mA@5VDC           |  |
|               | Electrical Isolation            | Logic to Field Power Isolation: Yes |                      |  |
|               | Back-up Fuse                    | ≤ 1.6A Self-recovery                |                      |  |
|               | PCB Coating                     | Yes                                 |                      |  |
|               | Enclosure                       | Plastic                             |                      |  |
| Specification | Dimensions WxHxD                | 64 x 109 x 81 mm                    |                      |  |
|               | Weight                          | Approx. 0.27 kg                     |                      |  |
|               | Mount                           | 35mm DIN rail mounting              |                      |  |
|               | Protection Structure            | IP20                                |                      |  |
| Fusinganant   | Storage Temperature             | -20° ~ 70°C (-4° ~ 158°F)           |                      |  |
| Environment   | <b>Operating Temperature</b>    | -10° ~ 60°C (14° ~ 140°F)           |                      |  |
|               | Relative Humidity               | 10% ~ 90% (non-condensing)          |                      |  |
| Certification | CE                              | CE marked                           |                      |  |

\* Refer to wiring diagram - High Speed Input

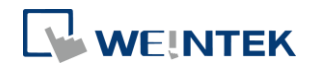

# 3. LED Indicators

## 3.1 IO RUN/ERR LED

### **Display Module Status**

| RUN LED  | ERR LED  | Description                                   |
|----------|----------|-----------------------------------------------|
| OFF      | OFF      | Power off or no expansion module is connected |
| Blinking | OFF      | IO initiating                                 |
| Blinking | ON       | IO initiation error                           |
| ON       | OFF      | IO working                                    |
| ON       | Blinking | IO module alarm                               |
| ON       | ON       | IO communication fault                        |
| Blinking | Blinking | Exceeding power limit or too many modules     |

### 3.2 ENET RUN/ERR

| Run LED  | Err LED  | Description                            |                                                                     |  |
|----------|----------|----------------------------------------|---------------------------------------------------------------------|--|
|          |          | Modbus TCP                             | EtherNet/IP                                                         |  |
| OFF      | OFF      | Power off or no power                  |                                                                     |  |
| Blinking | OFF      | Communicating                          | Pre-operational mode                                                |  |
| ON       | OFF      | The device is in the OPERATIONA        | L state                                                             |  |
| OFF      | ON       | Hardware error,<br>communication fault | 24V power error or<br>hardware error,<br>communication fault        |  |
| ON       | Blinking | Reset button is triggered              | Reset button is triggered or<br>a recoverable error has<br>occurred |  |

ENET Run/ERR indicator can be set to Modbus TCP mode (default) or EtherNet/IP mode. The communication address for Modbus TCP mode is 1013 (0x03F5 in Hex). Communication mode setting: In "Config Data" set 0 to use Modbus TCP mode or set 1 to use EtherNet/IP mode.

| 3.3 | <b>RI45</b> |  |
|-----|-------------|--|
| 0.0 | 1.9.10      |  |

| LINK /ACT LED     |                                |  |  |
|-------------------|--------------------------------|--|--|
| OFF               | No communication               |  |  |
| Green<br>Blinking | There is activity on this port |  |  |
| Speed LED         | Speed LED                      |  |  |
| OFF               | Connection speed: 10Mbps       |  |  |
| Orange ON         | Connection speed: 100Mbps      |  |  |

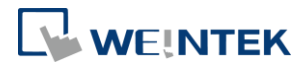

# 4. Reset Button

Press and hold the reset button for 2 seconds until ENET ERR LED blinks to reset network settings to default (see table below).

Press and hold the reset button for 5 seconds until ENET ERR LED turns ON to restore factory default.

| Item | Description | Default       |
|------|-------------|---------------|
| 1    | IP Address  | 192.168.0.212 |
| 2    | Netmask     | 255.255.255.0 |

# 5. I/O Display Switch

The I/O on iR-ETN40R/P are split into two Terminals: Terminal I and Terminal II. When the I/O Display Switch is flipped upward, the indicators show the states of I/O in Terminal I , and when the switch is flipped downward, the indicators show the states of I/O in Terminal II.

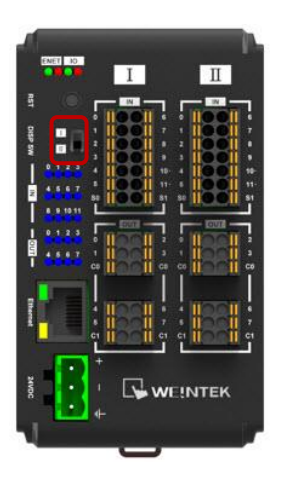

# 6. IP Address Setup

Network parameters can be configured using EasyRemote IO, and factory defaults can be restored by pressing the Reset Button. Please find the chapter about EasyRemote IO in this user manual for more information.

| Item | Description | Default       |
|------|-------------|---------------|
| 1    | IP Address  | 192.168.0.212 |
| 2    | Netmask     | 255.255.255.0 |

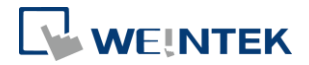

# 7. MODBUS Mapping

### 7.1 Bit Mapping

| Daramotor      | Start address |               | Dood /Write | Function Code |  |
|----------------|---------------|---------------|-------------|---------------|--|
| Parameter      | Dec           | Hex           | Reau/ Write |               |  |
| Digital Input  | 0~511         | 0000~<br>01FF | Read        | 2             |  |
| Digital Output | 0~511         | 0000~         | Read        | 1             |  |
|                | 0 311         | 01FF          | Write       | 5,15          |  |

# 7.2 Register Mapping

| Doromotor      | Start address |               | Dood (M/rito | Function Code |  |
|----------------|---------------|---------------|--------------|---------------|--|
| Parameter      | Dec Hex       |               | Read/ write  | Function Code |  |
| Analog Input   | 0~255         | 0000~<br>00FF | Read         | 3,4,23        |  |
| Analog Output  | 256~511       | 0100~         | Read         | 3,23          |  |
|                | 250 511       | 01FF          | Write        | 6,16,23       |  |
| Digital Input  | 800~863       | 0320~<br>035F | Read         | 3,23          |  |
| Digital Output | 964~027       | 0360~         | Read         | 3,23          |  |
| Digital Output | 804 927       | 039F          | Write        | 6,16,23       |  |
| Decisters      |               |               | Read         | 3,4,23        |  |
| registers      |               |               | Write        | 6,16,23       |  |

\*The value in 32-bit register is placed in Little Endian Byte Order: the least significant byte of the data is placed at the byte with the lowest address.

Example: When the value is 100000 (0x0001 86A0), then the data is placed in the following way.

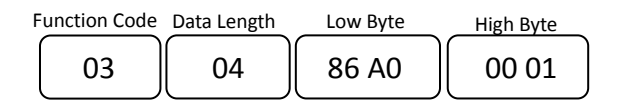

### 7.3 TCP/IP Register

| Address | i    | Deed/W/vite | Data Cina | Description                                                                                   |
|---------|------|-------------|-----------|-----------------------------------------------------------------------------------------------|
| Dec     | Hex  | Read/ write | Data Size | Description                                                                                   |
| 1000    | 03E8 | Read        | 3word     | (MAC-address) Ethernet physical address<br>If 00-0C-26-01-02-03, then 0x000C, 0x2601, 0x0203. |
| 1003    | 03EB | Read/Write  | 2word     | IP address<br>If 192.168.0.212, then 0xC0A8, 0x00D4.                                          |
| 1005    | 03ED | Read/Write  | 2word     | subnet mask<br>If 255.255.255.0, then 0xFFFF, 0xFF00                                          |
| 1011    | 03F3 | Read        | 1word     | Number of TCP/IP connections                                                                  |

\*TCP/IP Register Settings will take effect after cold reset or after given Device Reset Warm command.

| 7.4 De  | 7.4 Device information Register |                |           |                                                      |  |  |  |
|---------|---------------------------------|----------------|-----------|------------------------------------------------------|--|--|--|
| Address |                                 | Dood           | Data sina | Description                                          |  |  |  |
| Dec     | Hex                             | Read/ Write    | Data Size | Description                                          |  |  |  |
| 3000    | OBB8                            | Read           | 4word     | Vendor name string 8 char: "weintek" (ASCII)         |  |  |  |
| 3004    | OBBC                            | Read           | 1word     | Product Code of iR-ETN40R: 0x0A73, iR-ETN40P: 0x0A71 |  |  |  |
| 3005    | OBBD                            | Read           | 1word     | Firmware revision V1.23.4, 0x1234                    |  |  |  |
| 3006    | OBBE                            | Read           | 1word     | Hardware revision V1.23.4, 0x1234                    |  |  |  |
| 3007    | OBBF                            | Read           | 1word     | Power consumption unit mW                            |  |  |  |
| 3008-   | OBCO-                           | Dood / Mrito 1 | 16word    | Product name default: "iB-ETN40P" (ASCII)            |  |  |  |
| 3023    | OBCF                            | neau/ white    | TOMOLO    | FIOUUCE Hame, Gelault. IN-LIN40K (ASCII)             |  |  |  |

# 7.4 Device Information Register

## 7.5 iBus Information Register

| Address |       | Deed/M/rite | Data siza | Description                                            |
|---------|-------|-------------|-----------|--------------------------------------------------------|
| Dec     | Hex   | Read/ write | Data size | Description                                            |
| 10000   | 2710  | Read        | 1word     | Slot 0 iR-ETN40R/P Product code                        |
| 10001   | 2711  | Read        | 1word     | Slot 1 Module Product code                             |
| 10001~  | 2712~ | Read        | 1word     | Slot 2~Slot 16 Module Product code                     |
| 10016   | 2720  | Neau        |           |                                                        |
| 10033   | 2731  | Read        | 1word     | Number of modules                                      |
| 10035   | 2733  | Read        | 1word     | Number of points of Digital Input                      |
| 10036   | 2734  | Read        | 1word     | Number of points of Digital Output                     |
| 10037   | 2735  | Read        | 1word     | Number of Analog channels of Input register            |
| 10038   | 2736  | Read        | 1word     | Number of Analog channels of Output register           |
|         |       |             |           | 0: iBus stops when one of the modules is disconnected. |
| 10045   | 273D  | Read/Write  | 1word     | 1: iBus continues running when one of the modules is   |
|         |       |             |           | disconnected.                                          |

# 7.6 Module Information Register

The data size of the information register of each module is 100word. If the first module starts from address 30000 to 30099, then the second module starts from address 30100 to 30199, and so on.

| Address |       | Dood /M/rito | Data cizo | Description                                 |  |
|---------|-------|--------------|-----------|---------------------------------------------|--|
| Dec     | Hex   | Read/ write  | Data Size |                                             |  |
| 30000   | 7530~ | Read         | 100word   | Module information of Slot 1                |  |
| ~30099  | 7594  | Neau         | 1000010   |                                             |  |
| 30100   | 7535~ | Deed         | 100       | Madula information of Clat 2010             |  |
| ~31599  | 7B6F  | кеай         | 100word   | Module information of Slot 2 <sup>-16</sup> |  |

### Ex: Module information of slot 1

| Address |      |             |           | Description                                   |
|---------|------|-------------|-----------|-----------------------------------------------|
| Dec     | Hex  | Read/ Write | Data Size | Description                                   |
| 30000   | 7530 | Read        | 1word     | Module product code                           |
| 30001   | 7531 | Read        | 1word     | Module firmware version V1.23.4, value 0x1234 |
| 30002   | 7532 | Read        | 1word     | Module hardware version V1.23.4, value 0x1234 |
| 30003   | 7533 | Read        | 1word     | Power consumption unit mW                     |
| 30038   | 7556 | Read        | 1word     | Number of points of Digital Output            |

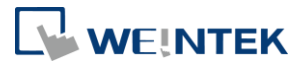

| 30039 | 7557 | Read | 1word | Number of points of Digital Input          |
|-------|------|------|-------|--------------------------------------------|
| 30040 | 7558 | Read | 1word | Number of Analog input channels of module  |
| 30041 | 7559 | Read | 1word | Number of Analog output channels of module |

# 7.7 Module Register

Each module is configured with different parameters; please see the corresponding manual of the module used. The maximum total data size of the registers is 500word. If the first module starts from address 20000 to 20499, then the second module starts from address 20500 to 20999, and so on.

| Address |       | Dood /M/rito | Data cizo | Description                     |  |
|---------|-------|--------------|-----------|---------------------------------|--|
| Dec     | Hex   | Read/ write  | Data Size |                                 |  |
| 20000   | 4E20~ | Bood         | FOOward   | Madula information of Slat 1    |  |
| ~20499  | 5013  | Reau         | SUOWOIU   |                                 |  |
| 20500   | 5014~ | Pood         | FOOward   | Madula information of Slat 2~16 |  |
| ~27999  | 6D5F  | Redu         | Suoword   |                                 |  |

# 7.8 Product Code List

| Item | Product    | Code  |
|------|------------|-------|
| 1    | iR-DI16-K  | 0154h |
| 2    | iR-DM16-P  | 0351h |
| 3    | iR-DQ16-P  | 0251h |
| 4    | iR-DM16-N  | 0352h |
| 5    | iR-DQ16-N  | 0252h |
| 6    | iR-DQ08-R  | 0243h |
| 7    | iR-AQ04-VI | 0525h |
| 8    | iR-AI04-VI | 0425h |
| 9    | iR-AM06-VI | 0635h |
| 10   | iR-AI04-TR | 0426h |
| 11   | iR-ETN     | 0702h |
| 12   | iR-ETN40R  | 0A73h |
| 13   | iR-ETN40P  | 0A71h |

# 7.9 Special Register

| Address |      | Deedlatuite | Dete size | Description                                                                                                    |
|---------|------|-------------|-----------|----------------------------------------------------------------------------------------------------|
| Dec     | Hex  | Read/write  | Data size | Description                                                                                                    |
| 1013    | 03F5 | Read/Write  | 1word     | Indicator Mode:<br>0: Modbus TCP<br>1: EtherNet IP                                                                                                    |
| 1014    | 03F6 | Read/Write  | 1word     | Disable Reset Button<br>5AA5h:Reset Button is ineffective.                                                                                                    |
| 1015    | 03F7 | Read/Write  | 1word     | Register Save Setting<br>0: Parameters are saved when the value is changed<br>in the register.<br>1: Parameters are not saved when the value is<br>changed in the register.<br>The value in the register is 0 after each boot. |
| 5000    | 1388 | Read        | 1word     | Device Error Code                                                                                                    |

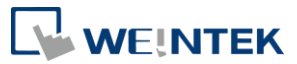

| 5001 | 1389 | Read  | 1word | Reserved                                                                                                    |
|------|------|-------|-------|----------------------------------------------------------------------------------------------------|
| 5002 | 138A | Read  | 1word | Slot1~16 of Module disconnected                                                                                         |
| 6000 | 1770 | Write | 1word | Device Command<br>0x5269 : Reset iBus<br>0x5250 : Set parameter to default without TCP/IP<br>0x5257 : Device Reset Warm |

# 7.10 Life Guarding Register

If the communication was missing for longer than the Life Guarding Time, a Life Guard Event is indicated. The output behavior is determined by whether Error Mode is enabled or disabled. Enabling Error Mode will output an Error Value when an event occurs. Disabling Error Mode will keep the last value (for both digital and analog).

| Address       |               | Deedlatuite      | Data sina | Description                                              |                   |  |  |  |
|---------------|---------------|------------------|-----------|----------------------------------------------------------|-------------------|--|--|--|
| Dec Hex       |               | Read/write       | Data size | Description                                              |                   |  |  |  |
| 6100          | 17D4          | Read/Write       | 1word     | Life Guarding Time, unit: ms, 0: Disabled                |                   |  |  |  |
| 6101          | 17D5          | Read/Write       | 1word     | Digital Output Error Mode (bit15-0)                      |                   |  |  |  |
| 6102          | 17D6          | Read/Write       | 1word     | Digital Output Error Mode (bit31-16) 0:Keep last v       |                   |  |  |  |
|               |               |                  |           |                                                          | 1:Error value     |  |  |  |
| 6132          | 17F4          | Read/Write       | 1word     | Digital Output Error Mode (bit511-495)                   |                   |  |  |  |
| 6133          | 17F5          | Read/Write       | 1word     | Digital Output Error Value (bit15-0)                     |                   |  |  |  |
| 6134          | 17F6          | Read/Write       | 1word     | Digital Output Error Value (bit31-16)                    | 0: Off            |  |  |  |
|               |               |                  |           |                                                          | 1: On             |  |  |  |
| 6164          | 1814          | Read/Write       | 1word     | Digital Output Error Value (bit511-495)                  |                   |  |  |  |
| 6165          | 1815          | Read/Write       | 1word     | Analog Output Error Mode<br>(channel 15-0)               |                   |  |  |  |
| 6166          | 1816          | Read/Write       | 1word     | Analog Output Error Mode<br>(channel 31-16)              | 0:Keep last value |  |  |  |
| 6167          | 1817          | Read/Write       | 1word     | Analog Output Error Mode<br>(channel 47-32)              | 1:Error value     |  |  |  |
| 6168          | 1818          | Read/Write 1word |           | Analog Output Error Mode<br>(channel 63-48)              |                   |  |  |  |
| 6169~<br>6232 | 1819~<br>1858 | Read/Write       | 64word    | Analog Output Error Value<br>(channel 63-0) -32768~32768 |                   |  |  |  |

# 7.11 The Default Value

| Address       |               | Deed         | Data siza | Description                | Defect      |  |
|---------------|---------------|--------------|-----------|----------------------------|-------------|--|
| Dec           | Hex           | Read/write   | Data size | Description                | Delault     |  |
| 3008-<br>3023 | 0BC0-<br>0BCF | Read/Write   | 16word    | Product name               | "iR-ETN40R" |  |
| 6100          | 17D4          | Read/Write   | 1word     | Life Guarding Time         | 0           |  |
| 6101-         | 17D4-         | Pood /Write  | 22 word   | Digital Output Error Mode  | OVEE        |  |
| 6132          | 17F4          | Reau/ Write  | 52 WOTU   | Digital Output Error Wode  | UXFF        |  |
| 6133-         | 17F5-         | Pood /Write  | 22 word   | Digital Output Error Value | 0           |  |
| 6164          | 1814          | Reau/ Write  | 32 W010   |                            | 0           |  |
| 6165-         | 1815-         | Dood (M/rito | Aword     | Apples Output Error Mede   |             |  |
| 6168          | 1818          | Read/ Write  | 4word     | Analog Output Error Mode   | UXFF        |  |
| 6169-         | 1819~         | Pood /Write  | 6 Aword   | Applog Output Error Voluo  | 0           |  |
| 6232          | 1858          | Reau/ Write  | 04w0ru    |                            | U           |  |

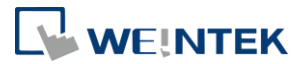

\*After pressing [Reset] button, the Default Value will be filled into the corresponding registers.

## 7.12 Device Error Code List

Refer to special register address 5000/1388H

| Bit Number | Description                                       |
|------------|---------------------------------------------------|
| BitO       | Low power alarm                                   |
| Bit1       | iBus initialization fault                         |
| Bit2       | Hardware error                                    |
| Bit3       | Module lost connection                            |
| Bit4       | Module alarm                                      |
| Bit5       | Number of iBus exceeds 16                         |
| Bit6       | Power consumption exceeded at iBus system         |
| Bit7       | Max. number of TCP connections exceeded           |
| Bit8       | iBus is off                                       |
| Bit9       | A life guarding or EIP timeout event has occurred |
| Bit10      | Modbus connection timed out                       |
| Bit11      | EtherNet/IP Timeout                               |
| Bit12      | Reserved                                          |
| Bit13      | Reserved                                          |
| Bit14      | Built-in I/O module error                         |
| Bit15      | Reserved                                          |

# 7.13 Reading and Writing iR-PU01-P Objects

Please see iR-PU01-P user manual for more information about index, sub-index, and length.

| R/W    | Address     | Description        |                       |               |               |                       |  |
|--------|-------------|--------------------|-----------------------|---------------|---------------|-----------------------|--|
|        | (Hex)       |                    |                       |               |               |                       |  |
| Write  | 0xFFF0      | Index              |                       |               |               |                       |  |
| Object | 0xFFF1      | Sub-index (High    | Sub-index (High Byte) |               |               |                       |  |
|        |             | Length (Low Byt    | e)                    |               |               |                       |  |
|        | 0xFFF2      | Hi Byte            | 0x56                  |               | WORD          |                       |  |
|        |             | Lo Byte            | 0x78                  | BYTE          | WORD          |                       |  |
|        | 0xFFF3      | Hi Byte            | 0x12                  |               |               | DWORD                 |  |
|        |             | Lo Byte            | 0x34                  |               |               |                       |  |
|        | Sequentiall | y writes data into | 0xFFF0~0xFFF3         | . Data will k | pe sent to iR | R-PU01-P when written |  |

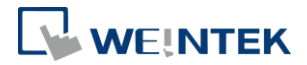

|        | into 0xFFF3. |                                                                            |                   |            |              |                         |  |  |  |
|--------|--------------|----------------------------------------------------------------------------|-------------------|------------|--------------|-------------------------|--|--|--|
| Read   | 0xFFF4       | Index                                                                      | Index             |            |              |                         |  |  |  |
| Object | 0xFFF5       | Sub-index (Hig                                                             | h Byte)           |            |              |                         |  |  |  |
|        |              | Length (Low B                                                              | yte)              |            |              |                         |  |  |  |
|        | 0xFFF6       | Hi Byte                                                                    | 0x56              |            |              |                         |  |  |  |
|        |              | Lo Byte                                                                    | 0x78              | BYTE       | WORD         | 214/222                 |  |  |  |
|        | 0xFFF7       | Hi Byte                                                                    | 0x12              |            |              | DWORD                   |  |  |  |
|        |              | Lo Byte                                                                    | 0x34              |            |              |                         |  |  |  |
|        | Step1: Seq   | uentially writes o                                                         | lata into 0xFFF4^ | OxFFF5. Re | ading iR-PU( | 01-P object starts when |  |  |  |
|        | data         | data is written into 0xFFF5, and the data will be placed in 0xFFF6~0xFFF7. |                   |            |              |                         |  |  |  |
|        | Step 2: Rea  | ad data of 0xFFF6                                                          | ~0xFFF7 Object.   |            |              |                         |  |  |  |

# 7.14 iR-PU01-P NMT Control Address

| NMT Address   | State               | Value  |
|---------------|---------------------|--------|
| 0xFFF8(65528) | Stop                | 0x0001 |
|               | Operation           | 0x0002 |
|               | Pre-operational     | 0x0080 |
|               | Reset application   | 0x0081 |
|               | Reset communication | 0x0082 |

# 7.15 Run/Stop Register

The RunStop Pin function allows designation of an input as RunStop Input Point. In Run mode, the device can output value normally, and in Stop mode, the output value will be ineffective. When the mode is switched from Run to Stop, please find the description of error (Modbus address 6101~6232).

| Address |      | Dood (M/rite | Namo                |             | Value                                              |                 |  |  |
|---------|------|--------------|---------------------|-------------|----------------------------------------------------|-----------------|--|--|
| Dec     | Hex  | Read/ Write  | Name                |             | value                                              |                 |  |  |
|         |      |              | RunStop Mode        |             | 0 Not in use (Default)                             |                 |  |  |
|         |      |              |                     |             | Input: ON                                          | Run             |  |  |
| 1200    | 04B0 | Read/Write   |                     |             | Input: OFF                                         | Stop            |  |  |
|         |      |              |                     |             | Input: ON                                          | Stop            |  |  |
|         |      |              |                     | 2           | Input: OFF                                         | Run             |  |  |
| 1201    | 04B1 | Read/Write   | RunStop Input Point | Valu<br>The | alue 0~255 = Input Point 0~255<br>he default is 0. |                 |  |  |
|         |      |              |                     |             | STOP                                               |                 |  |  |
|         |      | Read         |                     |             | Run                                                |                 |  |  |
| 1202    | 04B2 |              | RunStop State       | -1          | Not in use                                         |                 |  |  |
|         |      |              |                     | -2          | Error in the setting of RunStop                    |                 |  |  |
|         |      |              |                     |             | Mode                                               |                 |  |  |
|         |      |              |                     | -3          | Error in the set                                   | ting of RunStop |  |  |

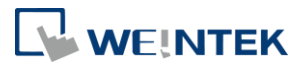

|  |   |  | input |
|--|---|--|-------|
|  | • |  |       |

# 7.16 Pulse Capture Feature

iR-ETN40R/P provides a pulse capture feature which can be used for the local digital inputs. This feature can be used to capture high-going pulses or low-going pulses that are of such a short duration that they would not always be seen when the controller reads the digital inputs at the beginning of the scan cycle. When pulse capture feature is enabled for an input, a change in state of the input is latched and held until the next input cycle update. This ensures that a pulse which lasts for a short period of time is caught and held until the controller reads the inputs.

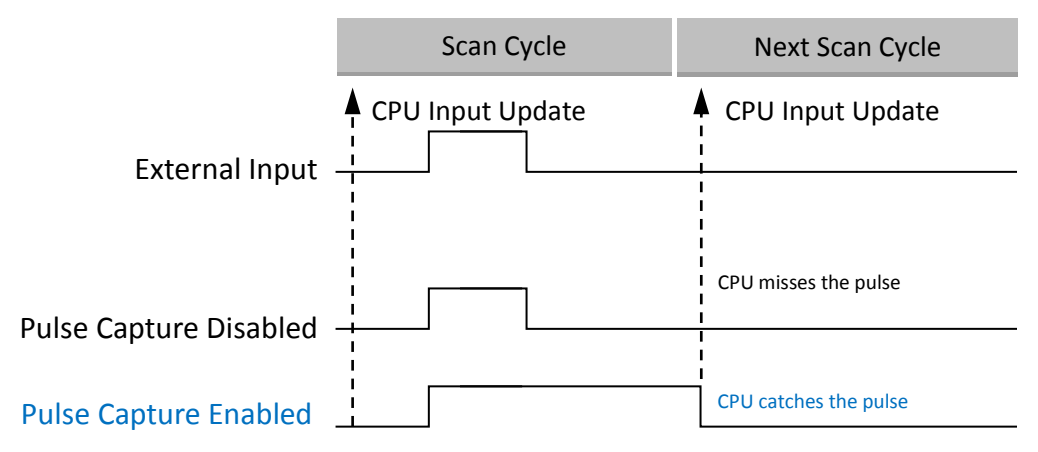

### Illustration of Pulse Capture

| Address |      | Road (Mrita | Name                                                                     | Value                                                        |  |
|---------|------|-------------|--------------------------------------------------------------------------|--------------------------------------------------------------|--|
| Dec     | Hex  | Read/ Write | Name                                                                     | value                                                        |  |
| 6300    | 189C | Read/Write  | Pulse capture feature for local digital inputs 0~11 in Terminal I .      | Bit0~Bit11 correspond to inputs 0~11. Bit12~15 are reserved. |  |
| 6301    | 189D | Read/Write  | Pulse capture feature for local<br>digital inputs 16~23 in Terminal II . | Bit value:<br>0:Disable<br>1:Enable                          |  |

\*This feature is only supported for the local digital inputs of IR-ETN40R/P

# 7.17 High-speed Input Function

### 7.17.1 Function block

iR-ETN40R/P offers 4 high-speed inputs (Input Points 10, 11 of Terminal I and Input Points 10, 11 of Terminal II). These high-speed inputs can be flexibly configured, as the application may require, for high-speed counter use, for A/B phase encoder use, or for measurement of high-speed pulse.

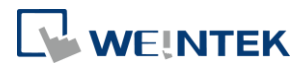

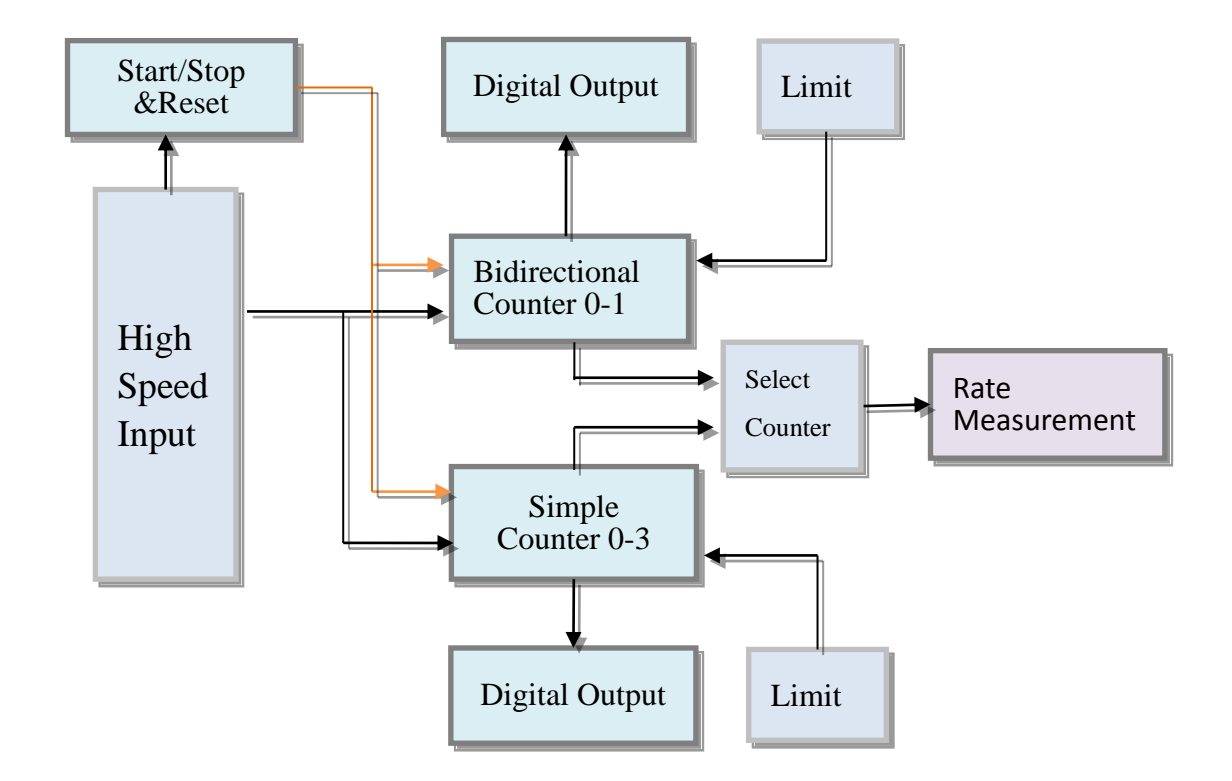

### 7.17.2 Register List

The maximum input frequency for a counter is 20 KHz. When the input points are configured for A/B phase (Quadrature 4X) encoder use, the maximum input frequency is 10 KHz.

| Name             |           |                      |                    | Address(Dec) |
|------------------|-----------|----------------------|--------------------|--------------|
| Incut Function   |           | Terminal<br>Function | I High-speed Input | 4044         |
| input runction   |           | Terminal<br>Function | ∏ High-speed Input | 4045         |
|                  |           | Time-Wir             | ndows              | 4028         |
| Rate Measurement |           | Windows              | Channel            | 4029         |
|                  |           | Rate Valu            | e                  | 4030-4031    |
|                  |           | Counter \            | /alue              | 4000~4001    |
|                  |           | Counter S            | State              | 4008         |
|                  | c: 1      | Counter (            | Command            | 4012         |
|                  | Simple    | Upper Lir            | nit Value          | 4020~4021    |
|                  | counter-o |                      | Point              | 4080         |
| Simple           |           | Digital              | ON-trigger Value   | 4084~4085    |
| Counter          |           | Ουιραι               | OFF -trigger Value | 4092~4093    |
|                  |           | Counter \            | /alue              | 4002~4003    |
|                  |           | Counter S            | State              | 4009         |
|                  | Simple    | Counter (            | Command            | 4013         |
|                  | counter-1 | Upper Lir            | nit Value          | 4022~4023    |
|                  |           | Digital              | Point              | 4081         |

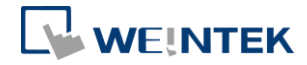

|               |           | Output                   | 0    | N-trigger Value   | 4086~4087 |
|---------------|-----------|--------------------------|------|-------------------|-----------|
|               |           |                          | 0    | FF -trigger Value | 4094~4095 |
|               |           | Counter Value            |      |                   | 4004~4005 |
|               |           | Counter S                | Stat | te                | 4010      |
|               | Simple    | Counter                  | Con  | nmand             | 4014      |
|               |           | Upper Lir                | nit  | Value             | 4024~4025 |
|               | counter-2 |                          | Po   | oint              | 4082      |
|               |           | Digital                  | 0    | N-trigger Value   | 4088~4089 |
|               |           | Output                   | 0    | FF -trigger Value | 4096~4097 |
|               |           | Counter                  | Valu | Je                | 4006~4007 |
|               |           | Counter S                | Stat | te                | 4011      |
|               | c: 1      | Counter                  | Con  | nmand             | 4015      |
|               | Simple    | Upper Lir                | nit  | Value             | 4026~4027 |
|               | counter-5 |                          | Р    | oint              | 4083      |
|               |           | Digital                  | 0    | N-trigger Value   | 4090~4091 |
|               |           | Output                   | 0    | FF-trigger Value  | 4098~4099 |
|               |           | Counter                  | Valu | le                | 4046~4047 |
|               |           | Upper Lir                | nit  |                   | 4050~4051 |
|               |           | Upper Lir                | nit  | Reload Value      | 4058~4059 |
|               |           | Lower Limit              |      |                   | 4054~4055 |
|               |           | Lower Limit Reload Value |      |                   | 4062~4063 |
|               |           |                          |      | Point             | 4200      |
|               |           |                          | 0    | ON-trigger Value  | 4201~4202 |
|               |           |                          |      | OFF-trigger Value | 4203~4204 |
|               |           |                          |      | Point             | 4205      |
|               |           |                          | 1    | ON-trigger Value  | 4206~4207 |
|               | Counter-0 |                          |      | OFF-trigger Value | 4208~4209 |
|               |           |                          | 2    | Point             | 4210      |
|               |           |                          |      | ON-trigger Value  | 4211~4212 |
|               |           |                          |      | OFF-trigger Value | 4213~4214 |
| Bidirectional |           |                          |      | Point             | 4215      |
| Counter       |           |                          | 3    | ON-trigger Value  | 4216~4217 |
|               |           | Digital                  |      | OFF-trigger Value | 4218~4219 |
|               |           | Output                   |      | Point             | 4220      |
|               |           |                          | 4    | ON-trigger Value  | 4221~4222 |
|               |           |                          |      | OFF-trigger Value | 4223~4224 |
|               |           |                          |      | Point             | 4225      |
|               |           |                          | 5    | ON-trigger Value  | 4226~4227 |
|               |           |                          |      | OFF-trigger Value | 4228~4229 |
|               |           |                          |      | Point             | 4230      |
|               |           |                          | 6    | ON-trigger Value  | 4231~4232 |
|               |           |                          |      | OFF-trigger Value | 4233~4234 |
|               |           |                          |      | Point             | 4235      |
|               |           |                          | 7    | ON-trigger Value  | 4236~4237 |
|               |           |                          |      | OFF-trigger Value | 4238~4239 |
|               | Counter-1 | Counter                  | Valı | le                | 4048~4049 |
|               | Counci-1  | Upper Lir                | nit  | 4052~4053         |           |

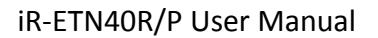

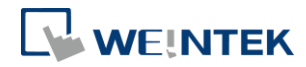

| Upper Lin | imit | Reload Value      | 4060~4061 |
|-----------|------|-------------------|-----------|
| Lower Lin | mit  |                   | 4056~4057 |
| Lower Lin | mit  | Reload Value      | 4064~4065 |
|           |      | Point             | 4240      |
|           | 0    | ON-trigger Value  | 4241~4242 |
|           | 1    | OFF-trigger Value | 4243~4244 |
|           |      | Point             | 4245      |
|           | 1    | ON-trigger Value  | 4246~4247 |
|           |      | OFF-trigger Value | 4248~4249 |
|           |      | Point             | 4250      |
|           | 2    | ON-trigger Value  | 4251~4252 |
|           |      | OFF-trigger Value | 4253~4254 |
|           |      | Point             | 4255      |
|           | 3    | ON-trigger Value  | 4256~4257 |
| Digital   |      | OFF-trigger Value | 4258~4259 |
| Output    |      | Point             | 4260      |
|           | 4    | ON-trigger Value  | 4261~4262 |
|           |      | OFF-trigger Value | 4263~4264 |
|           |      | Point             | 4265      |
|           | 5    | ON-trigger Value  | 4266~4267 |
|           | 1    | OFF-trigger Value | 4268~4269 |
|           |      | Point             | 4270      |
|           | 6    | ON-trigger Value  | 4271~4272 |
|           | 1    | OFF-trigger Value | 4273~4274 |
|           |      | Point             | 4275      |
|           | 7    | ON-trigger Value  | 4276~4277 |
|           | 1    | OFF-trigger Value | 4278~4279 |

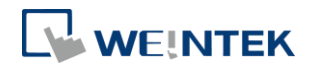

# 7.17.3 Input configuration

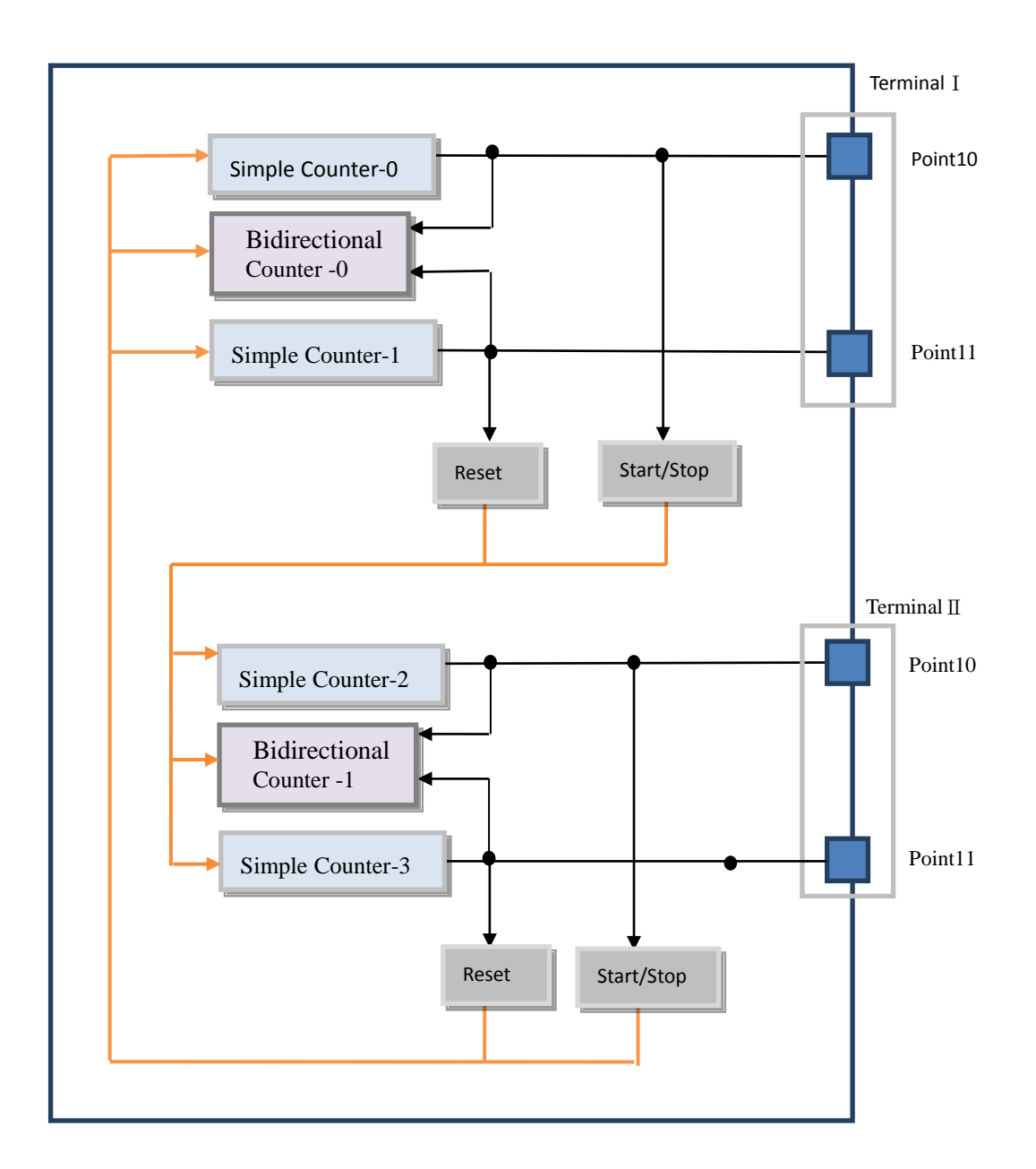

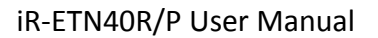

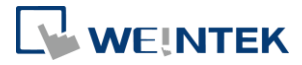

| Signal Type     |                   | Terminal I input (Address: 4044) |                  | Terminal II input (Address: 4045) |                  |
|-----------------|-------------------|----------------------------------|------------------|-----------------------------------|------------------|
|                 |                   | points 10                        | points 11        | points 10                         | points 11        |
| Count           | Simple            | Simple Counter-0                 | Simple Counter-1 | Simple Counter-2                  | Simple Counter-3 |
| er              |                   | Bidirectional                    | Bidirectional    | Bidirectional                     | Bidirectional    |
|                 | A/B Phase         | Counter-0                        | Counter-0        | Counter-1                         | Counter-1        |
|                 |                   | A Phase                          | B Phase          | A Phase                           | B Phase          |
|                 |                   | Bidirectional                    | Bidirectional    | Bidirectional                     | Bidirectional    |
|                 | Up & Down Pulse   | Counter-0                        | Counter-0        | Counter-1                         | Counter-1        |
|                 |                   | Up pulse                         | Down pulse       | Up pulse                          | Down pulse       |
|                 |                   | Bidirectional                    | Bidirectional    | Bidirectional                     | Bidirectional    |
|                 | Pulse & Direction | Counter-0                        | Counter-0        | Counter-1                         | Counter-1        |
|                 |                   | pulse                            | direction        | pulse                             | direction        |
| Counter Control |                   | Bidirectional                    | Bidirectional    | Bidirectional                     | Bidirectional    |
|                 |                   | Counter-1                        | Counter-1        | Counter-0                         | Counter-0        |
|                 |                   | Start/Stop Pin                   | Reset Pin        | Start/Stop Pin                    | Reset Pin        |
|                 |                   | Simple Counter-2                 | Simple Counter-3 | Simple Counter-0                  | Simple Counter-1 |
|                 |                   | Start/Stop Pin                   | Start/Stop Pin   | Start/Stop Pin                    | Start/Stop Pin   |

\*The maximum input frequency for a counter is 20 KHz. When the input points are configured for A/B phase (Quadrature 4X) encoder use, the maximum input frequency is 10 KHz.

\*When the input points are configured as Reset Pin, the counter value will be reset to 0 when the input point is triggered.

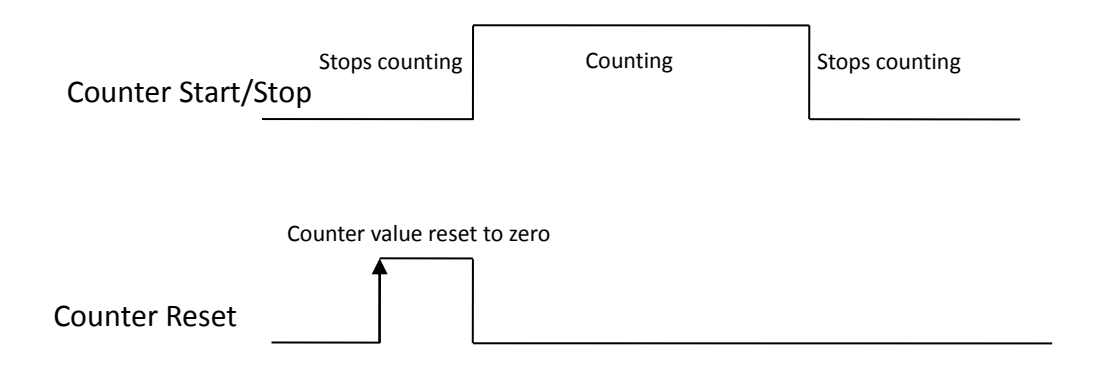

• Terminal Input register

| Address |      | Bood/Write  | Namo                      | Value                            |  |
|---------|------|-------------|---------------------------|----------------------------------|--|
| Dec     | Hex  | Read/ Write | Name                      | value                            |  |
| 4044    | 0FCC | Read/Write  | Terminal I Input Setting  | Ref. "Terminal I input register" |  |
| 4045    | 0FCD | Read/Write  | Terminal II Input Setting | Ref."Terminal II input register" |  |

### • Terminal I input register

| Volue | Mada         | Terminal I input |           |  |
|-------|--------------|------------------|-----------|--|
| value | woue         | points 10        | points 11 |  |
| 0     | Counter stop | N/A              | N/A       |  |

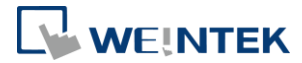

| 1 | Single pulse only          | Simple Counter-0                        | Simple Counter-1                   |
|---|----------------------------|-----------------------------------------|------------------------------------|
| 2 | A/B Phase                  |                                         |                                    |
| 3 | A/B Phase                  | A Phase                                 | B Phase                            |
| 4 | A/B Phase<br>Quadrature 4X | (Bidirectional Counter-0)               | (Burectional Counter-0)            |
| 5 | Up & down pulse            | Up Pulse                                | Down Pulse                         |
| 6 | Pulse & Direction          | Pulse                                   | Direction                          |
| 7 |                            | Start/Stop<br>(Bidirectional Counter-1) | (Bidirectional Counter-1)          |
|   | Counter Control            | (Simple Counter-2)                      | (Simple Counter-2)                 |
| 8 |                            | Start/Stop<br>( Simple Counter-2 )      | Start/Stop<br>( Simple Counter-3 ) |

## • Terminal II input register

| Value | Mada                       | Terminal II input                                                |                                                             |  |
|-------|----------------------------|------------------------------------------------------------------|-------------------------------------------------------------|--|
| value | widde                      | points 10                                                        | points 11                                                   |  |
| 0     | Counter stop               | N/A                                                              | N/A                                                         |  |
| 1     | Single pulse only          | Simple Counter-2                                                 | Simple Counter-3                                            |  |
| 2     | A/B Phase<br>Quadrature1X  |                                                                  |                                                             |  |
| 3     | A/B Phase<br>Quadrature 2X | A Phase<br>( Bidirectional Counter-1 )                           | B Phase<br>( Bidirectional Counter-1 )                      |  |
| 4     | A/B Phase<br>Quadrature 4X |                                                                  |                                                             |  |
| 5     | Up & down pulse            | Up Pulse<br>( Bidirectional Counter-1 )                          | Down Pulse<br>(Bidirectional Counter-1 )                    |  |
| 6     | Pulse & Direction          | Pulse<br>( Bidirectional Counter-1 )                             | Direction<br>( Bidirectional Counter-1 )                    |  |
| 7     | Counter Control            | Start/Stop<br>( Bidirectional Counter-0 )<br>(Simple Counter-0 ) | Reset<br>( Bidirectional Counter-0 )<br>(Simple Counter-0 ) |  |
| 8     |                            | Start/Stop<br>(Simple Counter-0 )                                | Start/Stop<br>(Simple Counter-1 )                           |  |

### 7.17.4 Rate Measurement

Rate = the number of pulses received within a period of time.

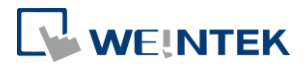

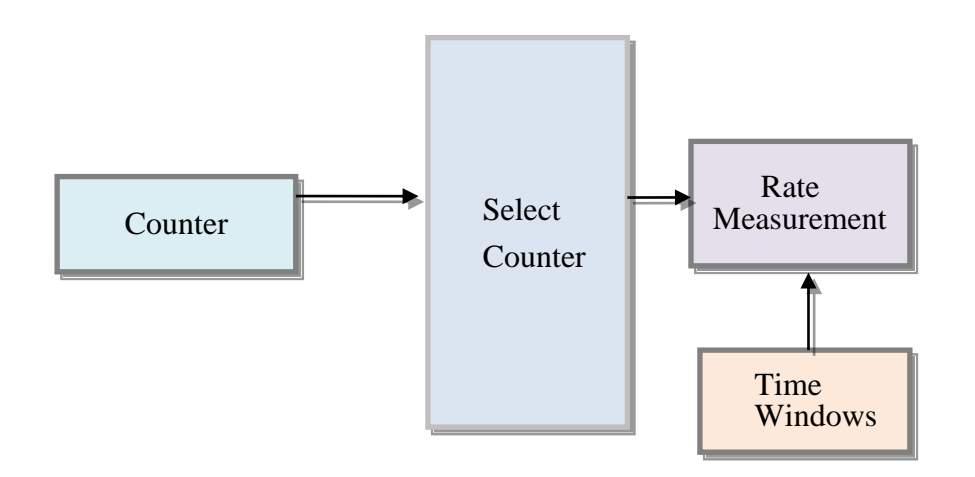

| Address       |               | Deed (M/rite | News            | Malua                                                                                                    |
|---------------|---------------|--------------|-----------------|----------------------------------------------------------------------------------------------------|
| Dec           | Hex           | Read/ write  | Name            | value                                                                                                    |
| 4028          | OFBC          | Read/Write   | Time-Windows    | 1~1000, Unit: ms<br>Default: 0                                                                                                    |
| 4029          | OFBD          | Read/Write   | Windows Channel | 0: disable<br>1: Simple Counter 0<br>2: Simple Counter 1<br>3: Simple Counter 2<br>4: Simple Counter 3<br>5: Bidirectional Counter 0 |
| 4030~<br>4031 | OFBE~<br>OFBF | Read         | Rate Value      | 32-bit Unsigned                                                                                                    |

Frequency [Hz] = Rate Value/ Time-Window [sec.]

## 7.17.5 Simple Counter

**Function block** 

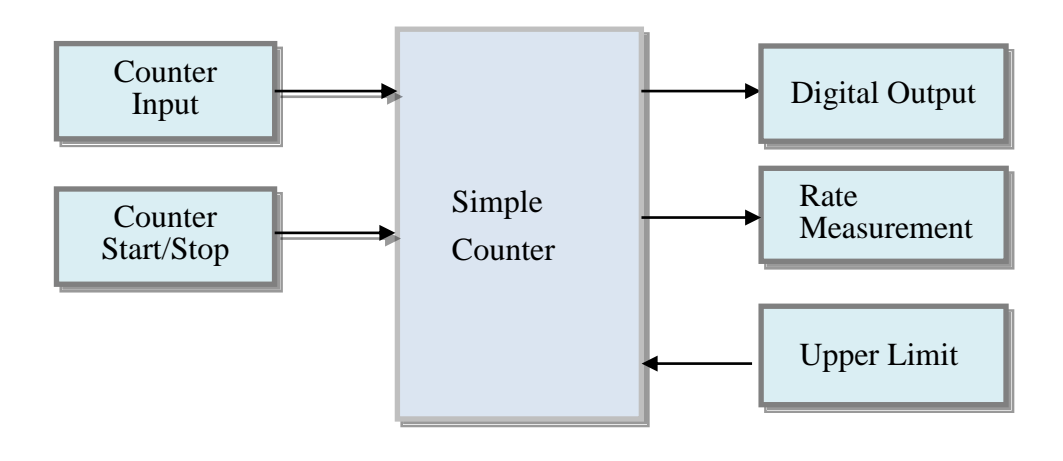

Segnetics-Russia.ru / отдел продаж: sales@segnetics-russia.ru Автоматизация, диспетчеризация инженерных систем

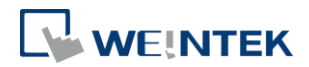

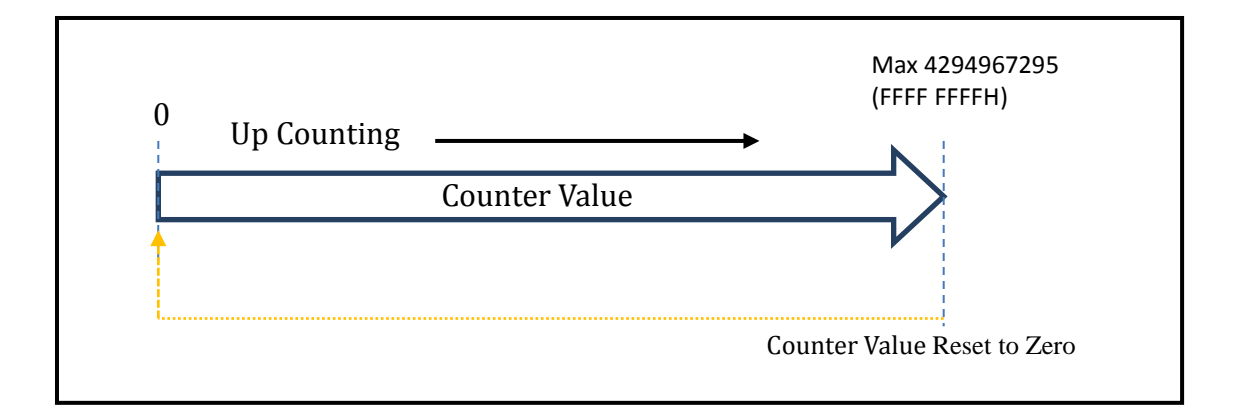

| Address |       | Dead (M/rite | News                     | Value                                    |
|---------|-------|--------------|--------------------------|------------------------------------------|
| Dec     | Hex   | Read/ write  | Name                     | value                                    |
| 4000~   | 0FA0~ | Read/Write   | Simple Counter 0 value   |                                          |
| 4001    | 0FA1  |              |                          |                                          |
| 4002~   | 0FA2~ | Read/Write   | Simple Counter 1 value   |                                          |
| 4003    | 0FA3  |              |                          | 32-hit Unsigned                          |
| 4004~   | 0FA4~ | Read/Write   | Simple Counter 2 value   | 52 bit onsigned                          |
| 4005    | 0FA5  |              |                          |                                          |
| 4006~   | 0FA6~ | Read/Write   | Simple Counter 3 value   |                                          |
| 4007    | 0FA7  |              |                          |                                          |
| 4008    | 0FA8  | Read         | Simple Counter 0 state   |                                          |
| 4009    | 0FA9  | Read         | Simple Counter 1 state   | 0: Counting                              |
| 4010    | 0FAA  | Read         | Simple Counter 2 state   | 1: Stops Counting                        |
| 4011    | OFAB  | Read         | Simple Counter 3 state   |                                          |
| 4012    | 0FAC  | Read/Write   | Simple Counter 0 command |                                          |
| 4013    | 0FAD  | Read/Write   | Simple Counter 1 command | 0:Keep Counting                          |
| 4014    | OFAE  | Read/Write   | Simple Counter 2 command | 1: Stop Counting<br>2: Clear Count Value |
| 4015    | OFAF  | Read/Write   | Simple Counter 3 command |                                          |
| 4020~   | 0FB4~ | Read/Write   | Simple Counter 0         |                                          |
| 4021    | 0FB5  |              | Upper limit              |                                          |
| 4022~   | 0FB6~ | Read/Write   | Simple Counter 1         | The upper limit value is 32-bit          |
| 4023    | OFB7  |              | Upper limit              | unsigned. When the upper limit is        |
| 4024~   | 0FB8~ | Read/Write   | Simple Counter 2         | reached, the counter will be reset       |
| 4025    | OFB9  |              | Upper limit              | to 0. Default: 4294967295                |
| 4026~   | 0FBA~ | Read/Write   | Simple Counter 3         |                                          |
| 4027    | OFBB  |              | Upper limit              |                                          |

### • Simple Counter Register

### • Simple Counter Digital Output

Each simple counter uses a digital output. When the ON-trigger value is reached, the digital output will be set ON; when the OFF-trigger value is reached, the digital output will be set OFF.

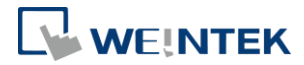

The digital outputs of iR-ETN40R are numbered from 0 to 15 (built-in), and the digital outputs of modules are numbered 16+. Setting a value greater than the current total number of outputs is ineffective.

| Address       |               | Road (M/rite | Namo                                                    | Value                           |
|---------------|---------------|--------------|---------------------------------------------------------|---------------------------------|
| Dec           | Hex           | Ready write  | Name                                                    | Value                           |
| 4080          | 0FF0          | Read/Write   | Simple Counter 0<br>Digital Output Point                |                                 |
| 4081          | 0FF1          | Read/Write   | Simple Counter 1<br>Digital Output Point                | The value must be less than the |
| 4082          | 0FF2          | Read/Write   | Simple Counter 2<br>Digital Output Point                | Default:65535                   |
| 4083          | 0FF3          | Read/Write   | Simple Counter 3<br>Digital Output Point                |                                 |
| 4084~<br>4085 | OFF4~<br>OFF5 | Read/Write   | Simple Counter 0<br>Digital Output ON-trigger<br>Value  |                                 |
| 4086~<br>4087 | OFF6~<br>OFF7 | Read/Write   | Simple Counter 1<br>Digital Output ON-trigger<br>Value  | Range:0~4294967295              |
| 4088~<br>4089 | OFF8~<br>OFF9 | Read/Write   | Simple Counter 2<br>Digital Output ON-trigger<br>Value  | Default: 4294967295             |
| 4090~<br>4091 | OFFA~<br>OFFB | Read/Write   | Simple Counter 3<br>Digital Output ON-trigger<br>Value  |                                 |
| 4092~<br>4093 | 0FFC~<br>0FFD | Read/Write   | Simple Counter 0<br>Digital Output<br>OFF-trigger Value |                                 |
| 4094~<br>4095 | OFFE~<br>OFFF | Read/Write   | Simple Counter 1<br>Digital Output<br>OFF-trigger Value | Range:0~4294967295              |
| 4096~<br>4097 | 1000~<br>1001 | Read/Write   | Simple Counter 2<br>Digital Output<br>OFF-trigger Value | Default: 0                      |
| 4098~<br>4099 | 1002~<br>1003 | Read/Write   | Simple Counter 3<br>Digital Output<br>OFF-trigger Value |                                 |

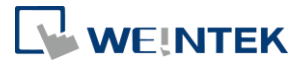

### Example 1:

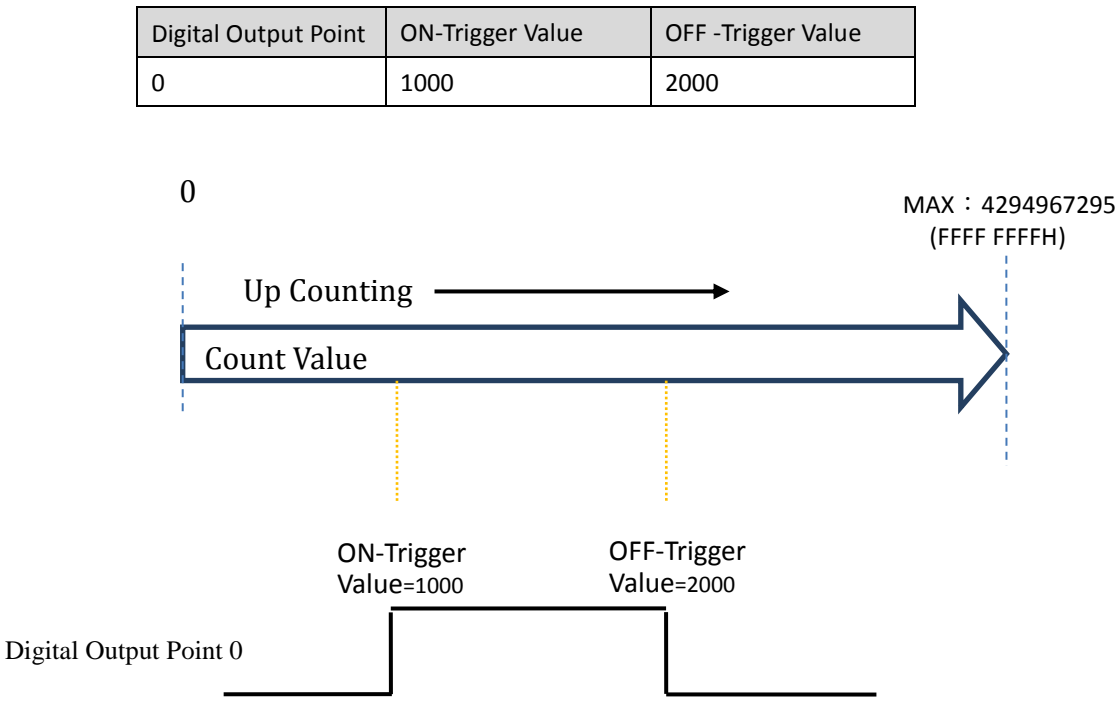

#### Example 2:

| Digital Output Point | ON-Trigger Value | OFF-Trigger Value |
|----------------------|------------------|-------------------|
| 0                    | 2000             | 1000              |

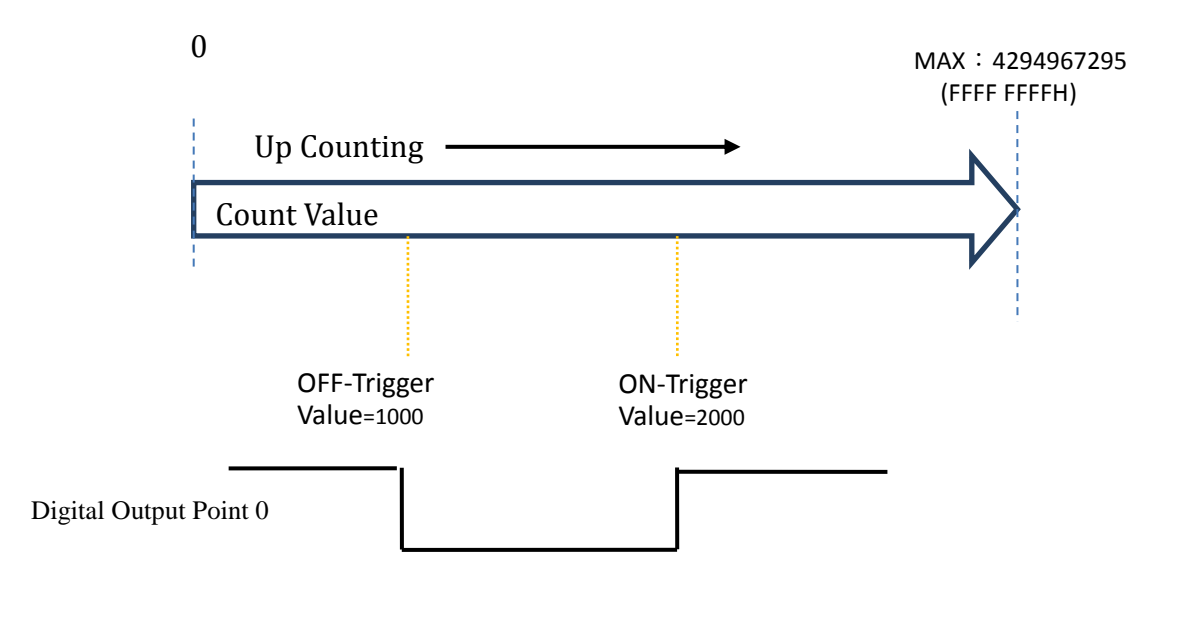

Segnetics-Russia.ru / отдел продаж: sales@segnetics-russia.ru Автоматизация, диспетчеризация инженерных систем

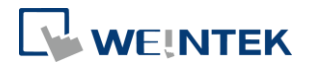

# 7.17.6 High Speed Counter

### **Function Block**

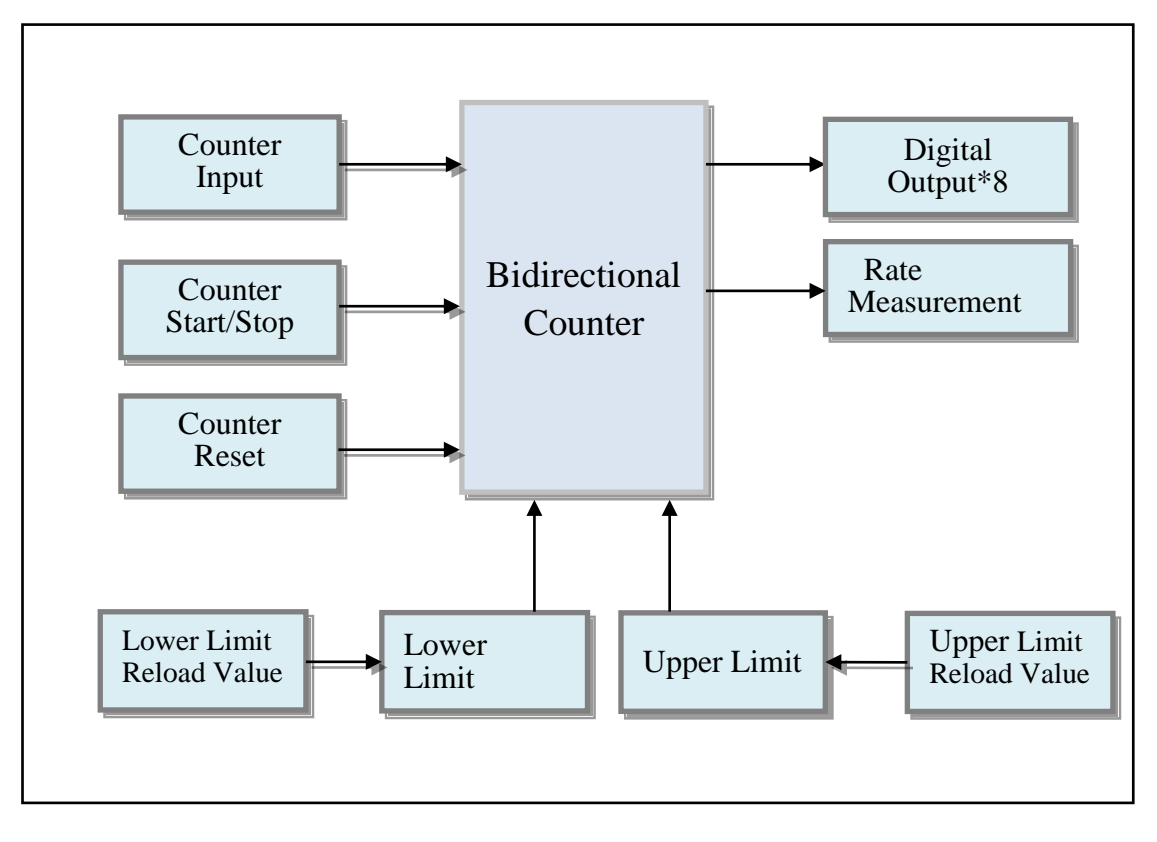

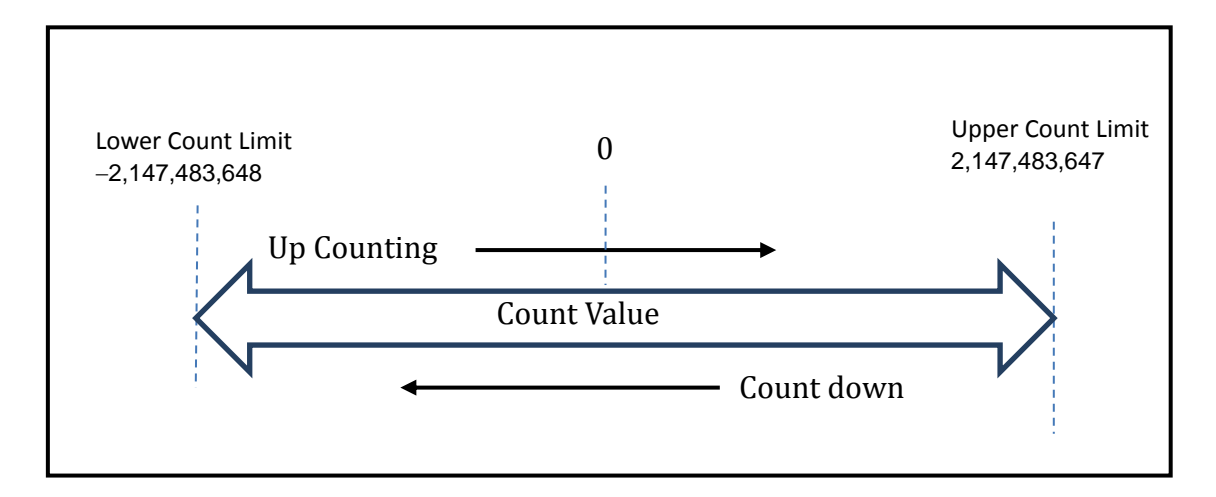

High Speed Counter Register

| Address |       | Road (Mrite Name | Nama                    | Mahua                              |  |
|---------|-------|------------------|-------------------------|------------------------------------|--|
| Dec     | Hex   | Reau/ Write      | Name                    | value                              |  |
| 4046~   | 0FCE~ | Road /W/rite     | Bidirectional Counter-0 |                                    |  |
| 4047    | OFCF  | Reau/ Write      | Value                   | 32bit signed                       |  |
| 4048~   | 0FD0~ | Road /W/rite     | Bidirectional Counter-1 | Range:-2,147,483,648~2,147,483,647 |  |
| 4049    | 0FD1  | Reau/ Write      | Value                   |                                    |  |
| 4050~   | 0FD2~ | Road /W/rite     | Bidirectional Counter-0 | 32bit signed                       |  |
| 4051    | 0FD3  | Reau/ Write      | Upper Limit             | Range:2,147,483,648~2,147,483,647  |  |

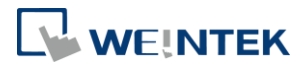

| 4052~ | 0FD4~ | Road /W/rite | Bidirectional Counter-1 | default: 2,147,483,647             |
|-------|-------|--------------|-------------------------|------------------------------------|
| 4053  | 0FD5  | Reau/ Write  | Upper Limit             |                                    |
| 4054~ | 0FD6~ | Pood/Write   | Bidirectional Counter-0 | 22hit signed                       |
| 4055  | 0FD7  | Reau/ Write  | Lower Limit             | Dango: 2 147 492 649~2 147 492 647 |
| 4056~ | 0FD8~ | Dood (M/rito | Bidirectional Counter-1 | Adige2,147,403,040 2,147,403,047   |
| 4057  | 0FD9  | Read/ Write  | Lower Limit             | default · -2,147,485,048           |
| 1050~ | 0FDA~ |              | Bidirectional Counter-0 |                                    |
| 4056  | OFDB  | Read/Write   | Upper Limit Reload      |                                    |
| 4059  |       |              | Value                   |                                    |
| 1060~ | 0FDC~ |              | Bidirectional Counter-1 |                                    |
| 4000  | 0FDD  | Read/Write   | Upper Limit Reload      | 22bit signed                       |
| 4001  |       |              | Value                   | Dango: 2 147 492 649~2 147 492 647 |
| 1062~ | 0FDE~ |              | Bidirectional Counter-0 | default : 0                        |
| 4062  | OFDF  | Read/Write   | Lower Limit Reload      |                                    |
| 4005  |       |              | Value                   |                                    |
| 1061~ | 0FE0~ |              | Bidirectional Counter-1 |                                    |
| 4004  | OFE1  | Read/Write   | Lower Limit Reload      |                                    |
| 4005  |       |              | Value                   |                                    |

When the Upper Limit is reached, the Counter Value will be Upper Limit Reload Value.

When the Lower Limit is reached, the Counter Value will be Lower Limit Reload Value.

### Example 1:

| Item                     | Value          |
|--------------------------|----------------|
| Upper Limit              | 2,147,483,647  |
| Upper Limit Reload Value | 0              |
| Lower Limit              | -2,147,483,648 |
| Lower Limit Reload Value | 0              |

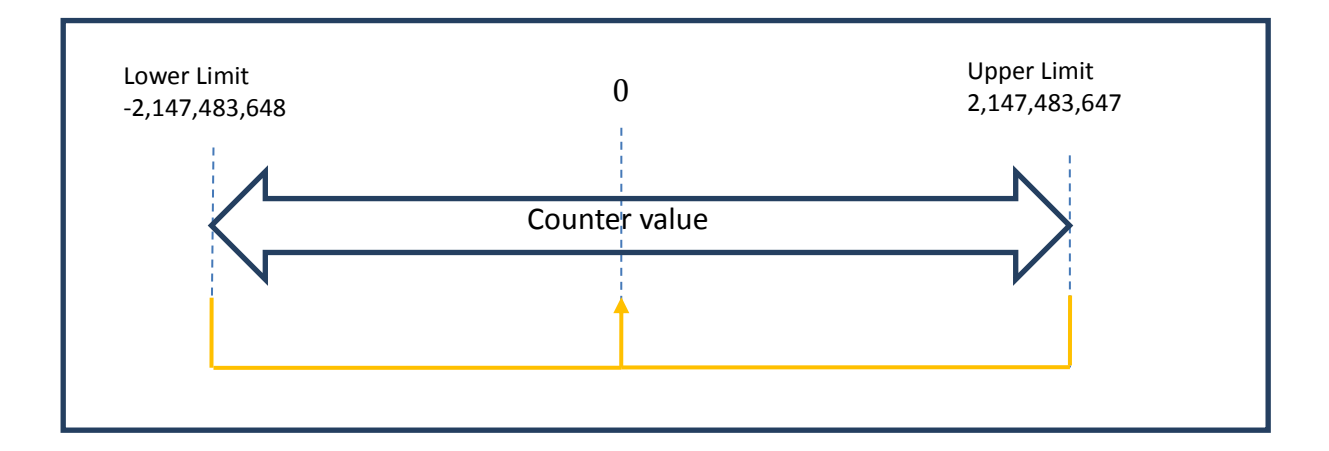

In single-pulse mode, when the upper limit is reached, the counter value will return to 0 (ring counter).

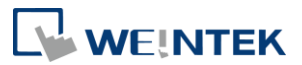

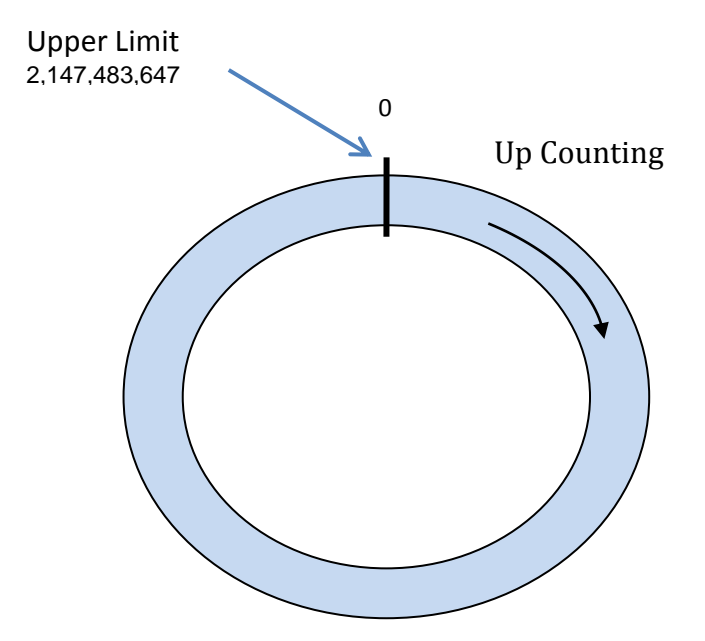

## Example 2:

| Item                     | Value          |
|--------------------------|----------------|
| Upper Limit              | 2,147,483,647  |
| Upper Limit Reload Value | -2,147,483,647 |
| Lower Limit              | -2,147,483,647 |
| Lower Limit Reload Value | 2,147,483,647  |

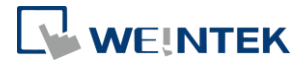

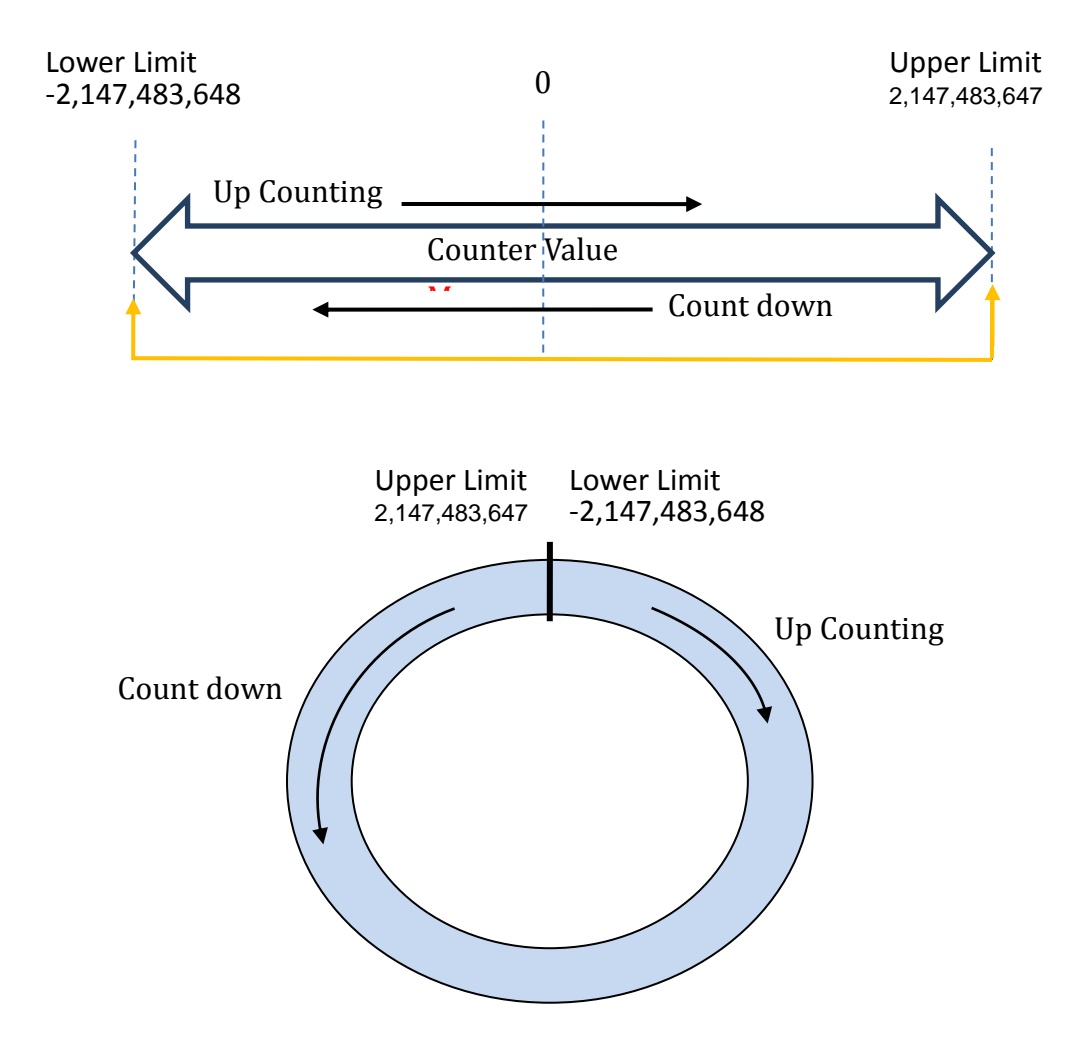

### • Bidirectional Counter Digital Output

Each Bidirectional counter uses 8 digital outputs. When the ON-trigger Value is reached, the digital output will be set ON. When the OFF-trigger Value is reached, the digital output will be set OFF. The 8 digital outputs can be set as the same output point or different output points. The digital outputs of iR-ETN40R/P are numbered from 0 to 15 (built-in), and the digital outputs of modules are numbered 16+. Setting a value greater than the current total number of outputs is ineffective.

| _      |     |    |
|--------|-----|----|
| Fvam   | nlo | 1. |
| LValli | pic | т. |

| Number | Digital Output Point | ON-trigger Value | OFF-trigger Value |
|--------|----------------------|------------------|-------------------|
| 0      | 0                    | 1000             | 2000              |
| 1      | 0                    | 3000             | 4000              |

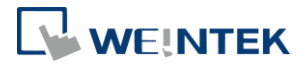

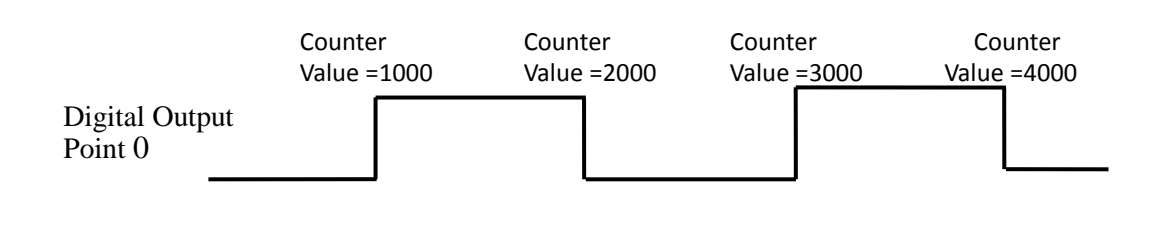

Example 2:

|   | Digital Output Follit | ON-trigger Value | OFF-trigger Value |
|---|-----------------------|------------------|-------------------|
| 0 | 0                     | 1000             | 2000              |
| 1 | 0                     | 3000             | 4000              |
| 2 | 1                     | 1000             | 3000              |

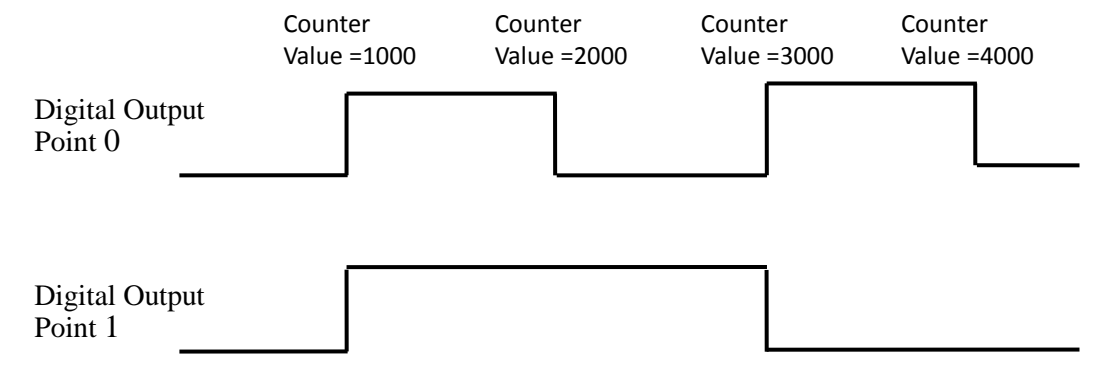

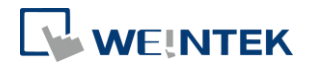

| Address       |               | Pood /Write | Numb | Namo                                        | Value                        |  |
|---------------|---------------|-------------|------|---------------------------------------------|------------------------------|--|
| Dec           | Hex           | Read/ Write | er   | Name                                        | Value                        |  |
| 4200          | 1068          | Read/Write  |      | Digital Output Point 0                      | Default: 65535               |  |
| 4201~<br>4202 | 1069~<br>106A | Read/Write  | 0    | Digital Output Point 0<br>ON-trigger Value  | 32-bit Signed                |  |
| 4203~<br>4204 | 106B~<br>106C | Read/Write  |      | Digital Output Point 0<br>OFF-trigger Value | -2,147,483,648~2,147,483,647 |  |
| 4205          | 106D          | Read/Write  |      | Digital Output Point 1                      | Default: 65535               |  |
| 4206~<br>4207 | 106E~<br>106F | Read/Write  | 1    | Digital Output Point 1<br>ON-trigger Value  | 32-bit Signed                |  |
| 4208~<br>4209 | 1070~<br>1071 | Read/Write  |      | Digital Output Point 1<br>OFF-trigger Value | -2,147,483,648~2,147,483,647 |  |
| 4210          | 1072          | Read/Write  |      | Digital Output Point 2                      | Default: 65535               |  |
| 4211~<br>4212 | 1073~<br>1074 | Read/Write  | 2    | Digital Output Point 2<br>ON-trigger Value  | 32-bit Signed<br>Range:      |  |
| 4213~<br>4214 | 1075~<br>1076 | Read/Write  |      | Digital Output Point 2<br>OFF-trigger Value | -2,147,483,648~2,147,483,647 |  |
| 4215          | 1077          | Read/Write  |      | Digital Output Point 3                      | Default: 65535               |  |
| 4216~<br>4217 | 1078~<br>1079 | Read/Write  | 3    | Digital Output Point 3<br>ON-trigger Value  | 32-bit Signed                |  |
| 4218~<br>4219 | 107A~<br>107B | Read/Write  |      | Digital Output Point 3<br>OFF-trigger Value | -2,147,483,648~2,147,483,647 |  |
| 4220          | 107C          | Read/Write  |      | Digital Output Point 4                      | Default: 65535               |  |
| 4221~<br>4222 | 107D~<br>107E | Read/Write  | 4    | Digital Output Point 4<br>ON-trigger Value  | 32-bit Signed                |  |
| 4223~<br>4224 | 107F~<br>1080 | Read/Write  |      | Digital Output Point 4<br>OFF-trigger Value | -2,147,483,648~2,147,483,647 |  |
| 4225          | 1081          | Read/Write  |      | Digital Output Point 5                      | Default: 65535               |  |
| 4226~<br>4227 | 1082~<br>1083 | Read/Write  | 5    | Digital Output Point 5<br>ON-trigger Value  | 32-bit Signed                |  |
| 4228~<br>4229 | 1084~<br>1085 | Read/Write  |      | Digital Output Point 5<br>OFF-trigger Value | -2,147,483,648~2,147,483,647 |  |
| 4230          | 1086          | Read/Write  |      | Digital Output Point 6                      | Default: 65535               |  |
| 4231~<br>4232 | 1087~<br>1088 | Read/Write  | 6    | Digital Output Point 6<br>ON-trigger Value  | 32-bit Signed                |  |
| 4233~<br>4234 | 1089~<br>108A | Read/Write  |      | Digital Output Point 6<br>OFF-trigger Value | -2,147,483,648~2,147,483,647 |  |
| 4235          | 108B          | Read/Write  |      | Digital Output Point 7                      | Default: 65535               |  |
| 4236~<br>4237 | 108C~<br>108D | Read/Write  | 7    | Digital Output Point 7<br>ON-trigger Value  | 32-bit Signed                |  |
| 4238~<br>4239 | 108E~<br>108F | Read/Write  |      | Digital Output Point 7<br>OFF-trigger Value | -2,147,483,648~2,147,483,647 |  |

# • Digital Output: Bidirectional Counter 0

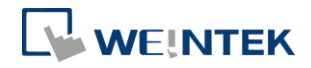

| Address       |               |            |                                              |                                             |                              |  |
|---------------|---------------|------------|----------------------------------------------|---------------------------------------------|------------------------------|--|
| Dec           | Hex           | Read/Write | Number                                       | Name                                        | Value                        |  |
| 4240          | 1090          | Read/Write |                                              | Digital Output Point 0                      | Default: 65535               |  |
| 4241~<br>4242 | 1091~<br>1092 | Read/Write | Digital Output Point 0<br>0 ON-trigger Value | 32-bit Signed                               |                              |  |
| 4243~<br>4244 | 1093~<br>1094 | Read/Write |                                              | Digital Output Point 0<br>OFF-trigger Value | -2,147,483,648~2,147,483,647 |  |
| 4245          | 1095          | Read/Write |                                              | Digital Output Point 1                      | Default: 65535               |  |
| 4246~<br>4247 | 1096~<br>1097 | Read/Write | 1                                            | Digital Output Point 1<br>ON-trigger Value  | 32-bit Signed                |  |
| 4248~<br>4249 | 1098~<br>1099 | Read/Write |                                              | Digital Output Point 1<br>OFF-trigger Value | -2,147,483,648~2,147,483,647 |  |
| 4250          | 109A          | Read/Write |                                              | Digital Output Point 2                      | Default 65535                |  |
| 4251~<br>4252 | 109B~<br>109C | Read/Write | 2                                            | Digital Output Point 2<br>ON-trigger Value  | 32-bit Signed                |  |
| 4253~<br>4254 | 109D~<br>109E | Read/Write |                                              | Digital Output Point 2<br>OFF-trigger Value | -2,147,483,648~2,147,483,647 |  |
| 4255          | 109F          | Read/Write |                                              | Digital Output Point 3                      | Default: 65535               |  |
| 4256~<br>4257 | 10A0~<br>10A1 | Read/Write | 3                                            | Digital Output Point 3<br>ON-trigger Value  | 32-bit Signed                |  |
| 4258~<br>4259 | 10A2~<br>10A3 | Read/Write |                                              | Digital Output Point 3<br>OFF-trigger Value | -2,147,483,648~2,147,483,647 |  |
| 4260          | 10A4          | Read/Write |                                              | Digital Output Point 4                      | Default: 65535               |  |
| 4261~<br>4262 | 10A5~<br>10A6 | Read/Write | 4                                            | Digital Output Point 4<br>ON-trigger Value  | 32-bit Signed                |  |
| 4263~<br>4264 | 10A7~<br>10A8 | Read/Write |                                              | Digital Output Point 4<br>OFF-trigger Value | -2,147,483,648~2,147,483,647 |  |
| 4265          | 10A9          | Read/Write |                                              | Digital Output Point 5                      | Default: 65535               |  |
| 4266~<br>4267 | 10AA~<br>10AB | Read/Write | 5                                            | Digital Output Point 5<br>ON-trigger Value  | 32-bit Signed                |  |
| 4268~<br>4269 | 10AC~<br>10AD | Read/Write |                                              | Digital Output Point 5<br>OFF-trigger Value | -2,147,483,648~2,147,483,647 |  |
| 4270          | 10AE          | Read/Write |                                              | Digital Output Point 6                      | Default: 65535               |  |
| 4271~<br>4272 | 10AF~<br>10B0 | Read/Write | 6                                            | Digital Output Point 6<br>ON-trigger Value  | 32-bit Signed                |  |
| 4273~<br>4274 | 10B1~<br>10B2 | Read/Write |                                              | Digital Output Point 6<br>OFF-trigger Value | -2,147,483,648~2,147,483,647 |  |
| 4275          | 10B3          | Read/Write |                                              | Digital Output Point 7                      | Default: 65535               |  |
| 4276~<br>4277 | 10B4~<br>10B5 | Read/Write | 7                                            | Digital Output Point 7<br>ON-trigger Value  | 32-bit Signed                |  |
| 4278~<br>4279 | 10B6~<br>10B7 | Read/Write |                                              | Digital Output Point 7<br>OFF-trigger Value | -2,147,483,648~2,147,483,647 |  |

## • Digital Output: Bidirectional Counter 1

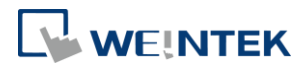

# 7.17.7 Application Examples

## 7.17.7.1 Flow Control

• Application Description

Flow control is accomplished with a flow meter and a valve. As the liquid passes through the valve and the flow meter into the tank, the flow meter generates pulses that are proportional to the amount of liquid passed. Therefore, the tank will be filled with the desired amount of liquid if we can close the valve immediately when the number of pulses detected reaches the preset value.

To implement flow control with iR-ETN40R/P, we make use of the high speed input/counter and a special feature of iR-ETN40R/P which sets digital outputs ON/OFF upon high-speed counters detecting a certain number of pulses. By connecting flow meter to the high-speed input and enabling the special feature, the valve can be closed in a timely manner, even without writing additional codes.

• Architecture

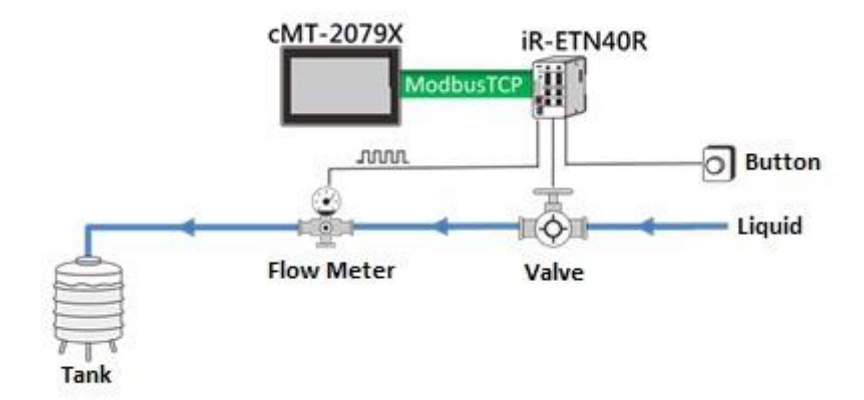

### Terminal

| Object     | Terminal |                        |  |
|------------|----------|------------------------|--|
| Flow Meter | Innut    | High-speed input I- 10 |  |
| Button     | input    | High-speed input Ⅱ- 11 |  |
| Valve      | Output   | Output I- 0            |  |

### Controlling the flow

When iR-ETN40R detects that button I -11 is pressed, the HMI will reset the counter to 0, and then set output I -0 on to open the valve. Pulses are generated as the liquid passes through the flow meter, and then the pulses are counted by iR-ETN40R's high-speed counter I -10. When the number of pulses reach 100000 (target value), iR-ETN40R will automatically set output I -0 off to close the valve.

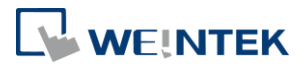

### • Parameters

| Name                                 | Address<br>(Dec.) | Value                                        |
|--------------------------------------|-------------------|----------------------------------------------|
| Terminal I High Speed Input Setting  | 4044              | When set to 1, the high-speed input I -10 is |
| Terminal I mgn speed mput setting    | 4044              | used as a simple counter 0.                  |
| Terminal II High Speed Input Setting | 4045              | When set to 0, controls to the counter are   |
| Terminal II righ speed input setting |                   | disabled.                                    |
| Digital Output Setting               | 4080              | 0                                            |
| OFF Trigger                          | 4092~4093         | 100000 (target value)                        |

# Flowchart

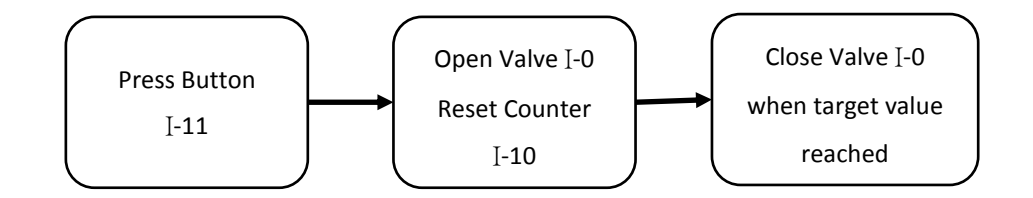

# 7.17.7.2 Speed Control

• Application Description

In this application the logs are fed into a saw blade, and a speed sensor detects the speed of the saw blade. When the saw blade passes through the log, its speed slows down. The sensor detects the deceleration, and the conveyer belt is switched to slow speed. Pulses are generated as the saw blade passes through the log, and the pulse speed is computed by iR-ETN40R.

• Architecture

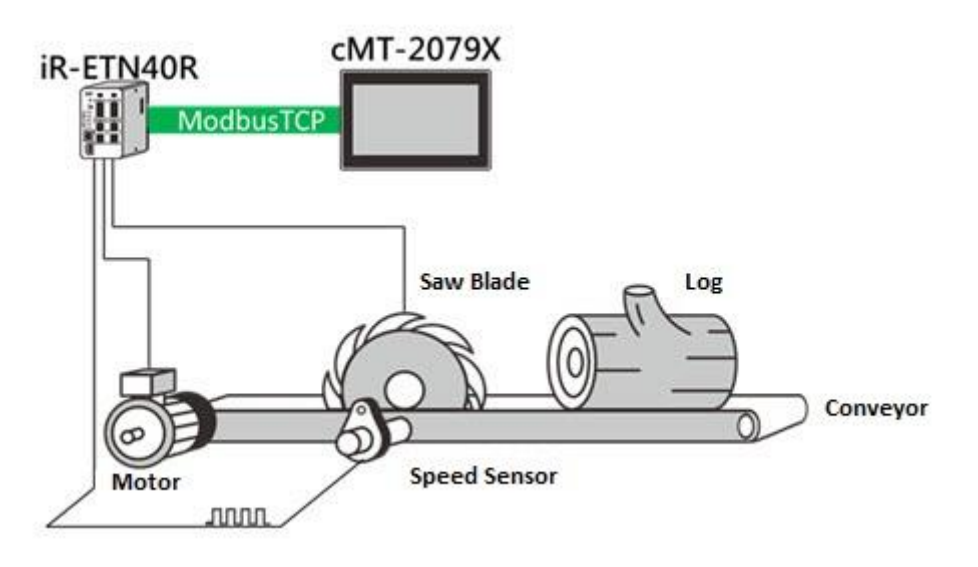

Segnetics-Russia.ru / отдел продаж: sales@segnetics-russia.ru Автоматизация, диспетчеризация инженерных систем

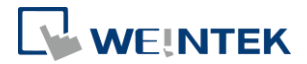

Terminal

| Object                | Terminal |                        |
|-----------------------|----------|------------------------|
| Start Button          |          | Input I -0             |
| Stop Button           | Input    | Input I -1             |
| Speed Sensor          |          | High-speed Input I -10 |
| Conveyor Speed Switch |          | Output I -0            |
| Saw Motor             | Output   | Output I -1            |
| Conveyor Motor        |          | Output I -2            |

## Controlling the speed

In this application, the log feed speed is controlled.

The HMI sets iR-ETN40R's outputs I -1 and I -2 on to start the saw blade and the conveyer belt. The sensor detects the speed of the saw blade and outputs signal to iR-ETN40R. When the saw blade passes through the log, its speed slows down, and the conveyer belt is switched to slow speed (Output I -0 = TRUE). After the saw blade passes through the log and returns to its normal speed, the conveyer belt is switched to its normal speed (Output I -0 = FALSE).

Flowchart

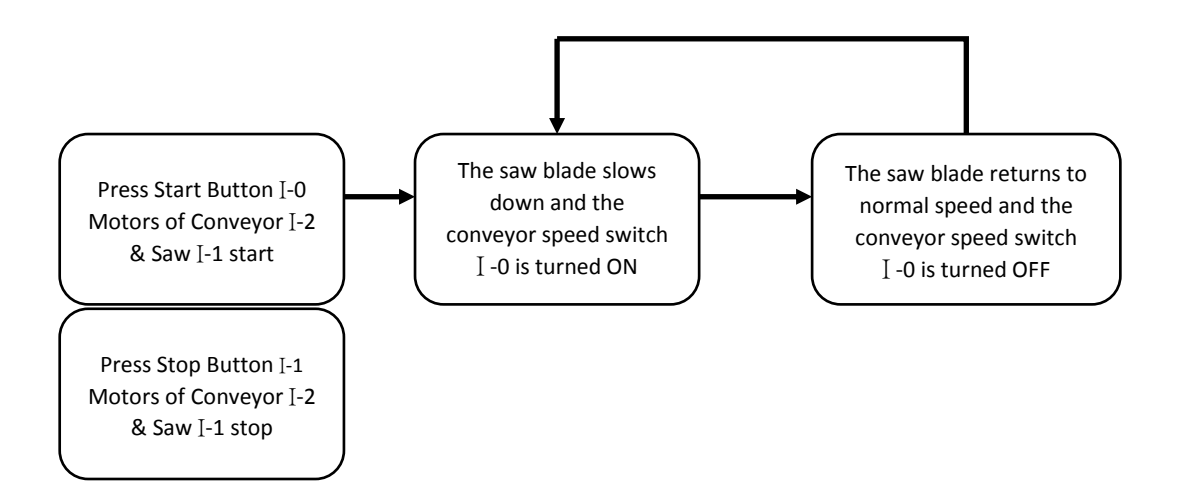

# 7.17.7.3 Length Measurement

• Application Description

Length measurement of a moving object on a conveyer belt requires a sensor and an encoder. As the object passes the sensor, the sensor outputs ON; after it leaves, the sensor output is OFF. Since the number of encoder pulses correlates

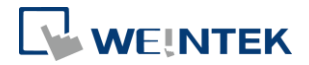

to the moving distance of the conveyer belt, the length of an object can be computed from the number of encoder pulses detected when the sensor is on.

In this example, of the four high-speed input channels of iR-ETN40R, we would connect two to the encoder. For the other two, we would connect both to the sensor output and designate one as counter Run/Stop and the other one as counter Reset in the program.

• Architecture

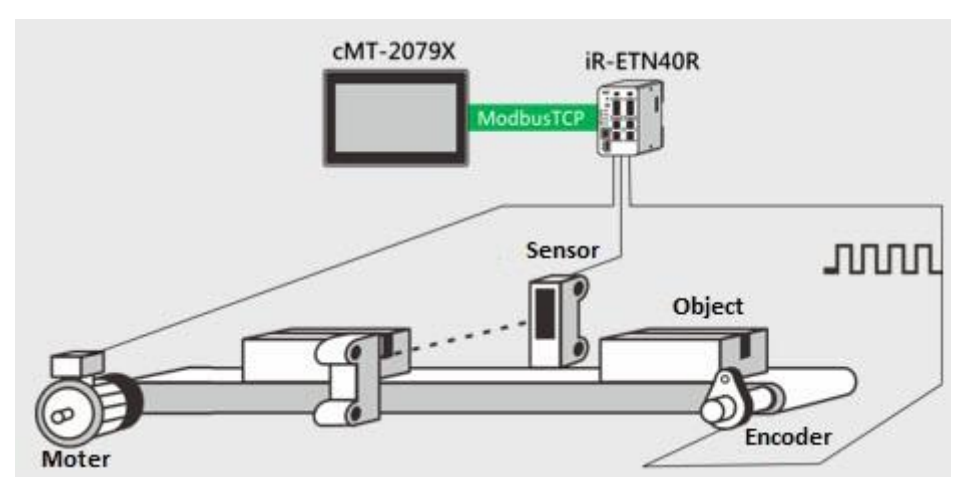

• Terminal

| Object          | Terminal |                         |
|-----------------|----------|-------------------------|
| Encoder-A Phase |          | High-speed Input I -10  |
| Encoder-B Phase |          | High-speed Input I -11  |
| Sensor          | πραι     | High-speed Input II -10 |
|                 |          | High-speed Input II -11 |
| Conveyor Motor  | Output   | Output I -0             |

Measuring the length

After power on, iR-ETN40R's output I -0 is set on, and the conveyor belt starts running. When an object on the conveyor passes the sensor, the counter value is reset to 0 and the counter starts counting. After the object leaves the sensor, the counter stops and the length of the object is computed from the number of pulses detected.

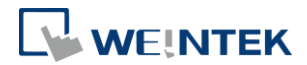

#### Parameters

| Name                                 | Address<br>(Dec.) | Value                                                     |
|--------------------------------------|-------------------|-----------------------------------------------------------|
| Torminal I High Speed Input Sotting  | 1011              | When set to 3, the high-speed inputs $~~I$ -10/11 are     |
|                                      | 4044              | configured for A/B phase encoder use.                     |
|                                      |                   | When set to 7, the high-speed inputs ${ m II}$ -10/11 are |
| Terminal II High Speed Input Setting | 4045              | configured for starting / stopping the high-speed         |
|                                      |                   | counter, and for resetting the counter value.             |

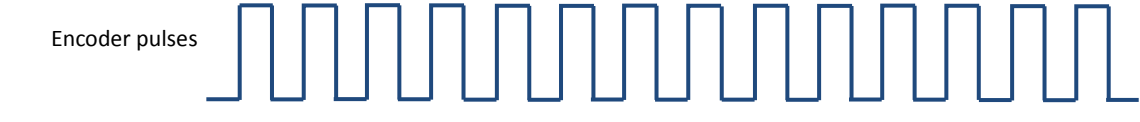

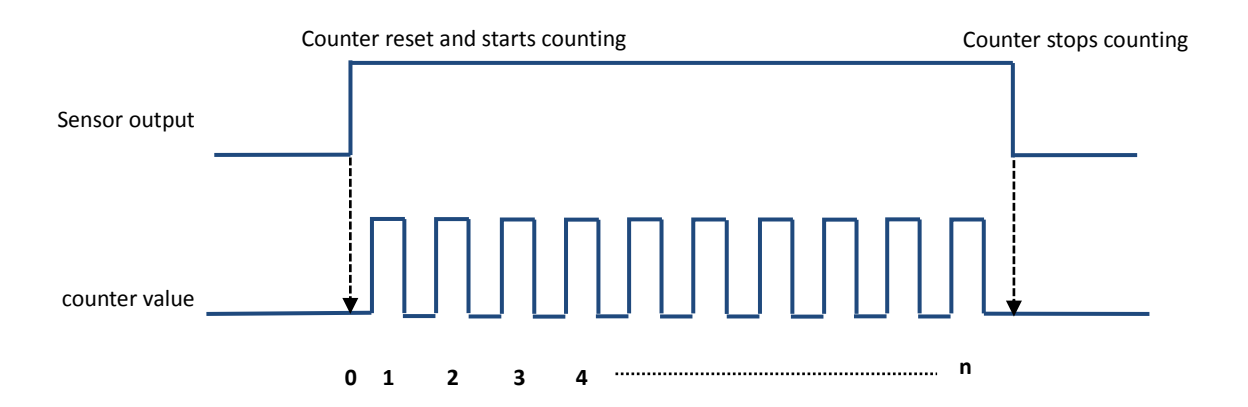

Flowchart

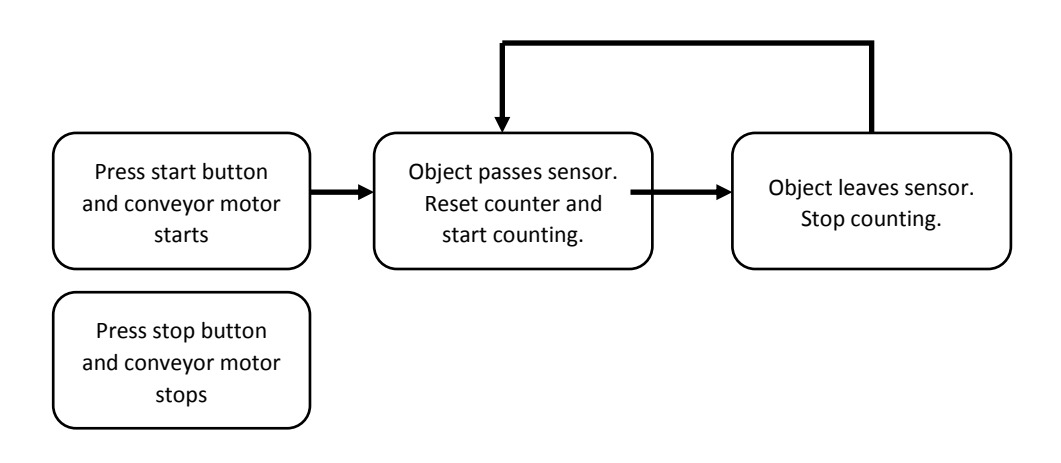

Segnetics-Russia.ru / отдел продаж: sales@segnetics-russia.ru Автоматизация, диспетчеризация инженерных систем

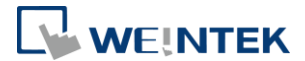

# 8. Modbus Mapping

The following is an example showing that when connecting with multiple modules,

the address mapping and input/output bit mapping are as follows:

| item    | Product    |
|---------|------------|
| Slot#1  | iR-DI16-K  |
| Slot#2  | iR-DQ16-P  |
| Slot#3  | iR-DM16-P  |
| Slot#4  | iR-DQ08-R  |
| Slot#5  | iR-AI04-VI |
| Slot#6  | iR-AQ04-VI |
| Slot#7  | iR-PU01-P  |
| Slot#8  | iR-PU01-P  |
| Slot#9  | iR-PU01-P  |
| Slot#10 | iR-PU01-P  |

# 8.1 iBus Information Register

| Address |      | Description                   | Value              |    |
|---------|------|-------------------------------|--------------------|----|
| Dec     | Hex  | Value                         |                    |    |
| 10000   | 2710 | Slot 0 Product Code (Coupler) | 0A73h (iR-ETN40R)  |    |
| 10001   | 2711 | Slot 1 Product Code (Module)  | 0x0154 (iR-DI16-K) |    |
| 10002   | 2712 | Slot 2 Product Code (Module)  | 0x0251 (iR-DQ16-P) |    |
| 10003   | 2713 | Slot 3 Product Code (Module)  | 0x0351 (iR-DM16-P) |    |
| 10004   | 2714 | Slot 4 Product Code (Module)  | 0x0243 (iR-DQ08-R) |    |
| 10005   | 2714 | Slot 5 Product Code (Module)  | 0243h (iR-Al04-VI) |    |
| 10006   | 2714 | Slot 6 Product Code (Module)  | 0243h (iR-AQ04-VI) |    |
| 10033   | 2731 | Number of modules             | 10                 |    |
| 10035   | 2733 | Points of Digital Input       | 24                 | 56 |
| 10036   | 2734 | Points of Digital Output      | 32                 | 48 |
| 10037   | 2735 | Channels of register input    | 4                  |    |
| 10038   | 2736 | Channels of register output   | 4                  |    |

# 8.2 Digital Input Bit Mapping to Modbus

| Slot     | Modulo    | Bit Offset                      | - Function Code |  |
|----------|-----------|---------------------------------|-----------------|--|
| SIOU     | Module    | iR-ETN40R/P (0000h~0037h)       |                 |  |
|          | NI/A      | Terminal I : 0000h~000Fh        |                 |  |
| Built-In | N/A       | Terminal II : 0010h~001Fh       | 2               |  |
| Slot#1   | iR-DI16-K | 0020h~002Fh (Input points 0~15) | 2               |  |

35

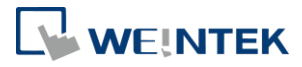

| Slot#2 | iR-DQ16-P | N/A                            |   |
|--------|-----------|--------------------------------|---|
| Slot#3 | iR-DM16-P | 0030h~0037h (Input points 0~7) | 2 |
| Slot#4 | iR-DQ08-R | N/A                            |   |

# 8.3 Digital Output Bit Mapping to Modbus

| Slot     | Madula    | Bit Offset                                           |      |
|----------|-----------|------------------------------------------------------|------|
| 5101     | wodule    | iR-ETN40R/P (0000h~0030h)                            | Code |
| Built-in | N/A       | Terminal I : 0000h~0007h<br>Terminal II :0008h~000Fh | 5,15 |
| Slot#1   | iR-DI16-K | N/A                                                  |      |
| Slot#2   | iR-DQ16-P | 0010h~001Fh (Module output 0~15)                     | 5,15 |
| Slot#3   | iR-DM16-P | 0020h~0027h (Module output 0~7)                      | 5,15 |
| Slot#4   | iR-DQ08-R | 0028h~002Fh (Module output 0~7)                      | 5,15 |

# 8.4 Analog Input Mapping to Modbus

| Slot   | Module     | Description            | Address | Function Code |
|--------|------------|------------------------|---------|---------------|
| Slot#5 | iR-Al04-VI | Channel 0 analog input | 0       |               |
|        |            | Channel 1 analog input | 1       | 2 4 22        |
|        |            | Channel 2 analog input | 2       | 3, 4, 23      |
|        |            | Channel 3 analog input | 3       |               |

# 8.5 Analog Output Mapping to Modbus

| Slot   | Module     | Description             | Address | Function Code |
|--------|------------|-------------------------|---------|---------------|
| Slot#6 | iR-AQ04-VI | Channel 0 analog output | 256     |               |
|        |            | Channel 1 analog output | 257     | C 1C 22       |
|        |            | Channel 2 analog output | 258     | 6, 16, 23     |
|        |            | Channel 3 analog output | 259     |               |

# 8.6 Module Register Mapping to Modbus

| Slot   | Module     | Description           | Modbus Address | Module Register |
|--------|------------|-----------------------|----------------|-----------------|
|        |            | Channel 0 Input Mode  | 22020          | 20              |
|        |            | Channel 1Input Mode   | 22021          | 21              |
| Slot#5 | iR-AI04-VI | Channel 2Input Mode   | 22022          | 22              |
|        |            | Channel 3Input Mode   | 22023          | 23              |
|        |            |                       |                |                 |
| Slot#6 | iR-AQ04-VI | Channel 0 Output Mode | 22500          | 0               |
|        |            | Channel 1Output Mode  | 22501          | 1               |
|        |            | Channel 2Output Mode  | 22502          | 2               |
|        |            | Channel 3Output Mode  | 22503          | 3               |
|        |            |                       |                |                 |
|        |            | 16# Error Code        | 22516          | 16              |

36

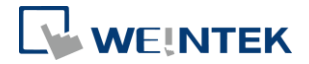

| Slot     | Module    | Description                     | Address     | Function Code |
|----------|-----------|---------------------------------|-------------|---------------|
| Slot#7   |           | Axis 0 variable instance input  | 40000~40015 | 22            |
| (Axis 0) | IK-P001-P | Axis 0 variable instance output | 40500~40515 | 23            |
| Slot#8   |           | Axis 1 variable instance input  | 40016~40031 | 22            |
| (Axis 1) | IR-PU01-P | Axis 1 variable instance output | 40516~40531 | 23            |
| Slot#9   |           | Axis 2 variable instance input  | 40032~40047 | 22            |
| (Axis 2) | IR-PU01-P | Axis 2 variable instance output | 40532~40547 | 23            |
| Slot#10  |           | Axis 3 variable instance input  | 40048~40063 | 22            |
| (Axis 3) | IK-PUUI-P | Axis 3 variable instance output | 40548~40563 | 23            |

# 8.7 iR-PU01-P Variable Instance Mapping

\*The following are examples explaining variable instance mapping. In these examples,

Axis 0 is used.

Axis 0 variable instance input:

| Item | Address | Description                |                                                            | Data Typ | Data Type   |     |
|------|---------|----------------------------|------------------------------------------------------------|----------|-------------|-----|
| 1    | 40000   | High Byte                  | Axis 0 Mode of Operation Display                           | USINT    | Unsigned 8  | Dec |
|      |         | Low Byte                   | Axis 0 Digital Input                                       | BYTE     | Unsigned 8  | Hex |
| 2    | 40001   | Axis 0 Status              | Word                                                       | UINT     | Unsigned 16 | Hex |
| 3    | 40002   | Axis 0 Positio             | n actual value (Lo word)                                   | DINT     | Signed 32   | Dec |
| 4    | 40003   | Axis 0 Positio             | n actual value (Hi word)                                   |          |             |     |
| 5    | 40004   | Axis 0 Velocit             | y actual value(Lo word)                                    | DINT     | Signed 32   | Dec |
| 6    | 40005   | Axis 0 Velocit             | y actual value(Hi word)                                    |          |             |     |
| 7    | 40006   | Axis 0 Positio             | Axis 0 Position demand internal value(Lo word)             |          | Signed 32   | Dec |
| 8    | 40007   | Axis 0 Positio             | Axis 0 Position demand internal value(Hi word)             |          |             |     |
| 9    | 40008   | High Byte                  | Axis 0 Digital Output Status                               | BYTE     | Unsigned 8  | Hex |
|      |         | Low byte                   | Axis 0 Capture Channel Status                              | BYTE     | Unsigned 8  | Hex |
| 10   | 40009   | Axis 0 Error c             | ode                                                        | UINT     | Unsigned 16 | Hex |
| 11   | 40010   | Axis 0 2 <sup>nd</sup> add | ditional position actual value (Lo                         | DINT     | Signed 32   | Dec |
|      |         | word)                      |                                                            |          |             |     |
| 12   | 40011   | Axis 0 2 <sup>nd</sup> add | Axis 0 2 <sup>nd</sup> additional position actual value(Hi |          |             |     |
|      |         | word)                      |                                                            |          |             |     |
|      | 40012   | Reserved                   |                                                            |          |             |     |
|      | ~40015  |                            |                                                            |          |             |     |

#### Axis 0 variable instance output:

| Item | Address | Description         |                          | Data Type |             | Dec/Hex |
|------|---------|---------------------|--------------------------|-----------|-------------|---------|
| 1    | 40500   | High Byte           | Axis 0 Mode of Operation | USINT     | Unsigned 8  | Dec     |
|      |         | Low Byte            | Axis 0 Digital Output    | BYTE      | Unsigned 8  | Hex     |
| 2    | 40501   | Axis 0 Control word |                          | UINT      | Unsigned 16 | Dec     |

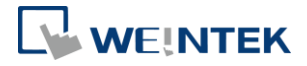

| 3  | 40502  | Axis 0 Target Position (Lo word)      | DINT | Signed 32 | Dec |
|----|--------|---------------------------------------|------|-----------|-----|
| 4  | 40503  | Axis 0 Target Position (Hi word)      |      |           |     |
| 5  | 40504  | Axis 0 Profile velocity (Lo word)     | DINT | Signed 32 | Dec |
| 6  | 40505  | Axis 0 Profile velocity (Hi word)     |      |           |     |
| 7  | 40506  | Axis 0 Target velocity (Lo word)      | DINT | Signed 32 | Dec |
| 8  | 40507  | Axis 0 Target velocity (Hi word)      |      |           |     |
| 9  | 40508  | Axis 0 Profile acceleration (Lo word) | DINT | Signed 32 | Dec |
| 10 | 40509  | Axis 0 Profile acceleration (Hi word) |      |           |     |
| 11 | 40510  | Axis 0 Profile deceleration(Lo word)  | DINT | Signed 32 | Dec |
| 12 | 40511  | Axis 0 Profile deceleration (Hi word) |      |           |     |
|    | 40512  | Reserved                              |      |           |     |
|    | ~40515 |                                       |      |           |     |

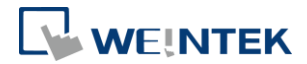

# 9. EtherNet/IP Object

## 9.1 Object List

| Name               | Object Type                 | Object Code (Hex) |
|--------------------|-----------------------------|-------------------|
| Identity           | Standard Object             | 01                |
| Message Router     | Standard Object             | 02                |
| Assembly           | Standard Object             | 04                |
| Connection Manager | Standard Object             | 06                |
| TCP/IP Interface   | Standard Object             | F5                |
| Ethernet Link      | Standard Object             | F6                |
| Module Register    | Manufacturer Defined Object | 70                |
| iBus Object        | Manufacturer Defined Object | 71                |
| AXIS Object        | Manufacturer Defined Object | 80~87             |

# 9.2 Identity Objects

## Class Code: 01HEX

### 9.2.1 Service

| Service Code | Class | Instance | Name                 | Value    |
|--------------|-------|----------|----------------------|----------|
| 0x01         | •     | •        | Get Attribute All    |          |
| 0x05         | х     | •        | Reset                | 0: Reset |
| 0x0E         | Х     | •        | Get Attribute Single |          |

## 9.2.2 Class Attributes

| Instance ID | Attribute ID | Read/Write | Name                                     | Data Type | Value |
|-------------|--------------|------------|------------------------------------------|-----------|-------|
| 0           | 1            | Read       | Revision                                 | UINT      | 1     |
|             | 2            | Read       | Maximum Instance                         | UINT      | 1     |
|             | 6            | Read       | Maximum ID Number<br>Class Attributes    | UINT      | 7     |
|             | 7            | Read       | Maximum ID Number<br>Instance Attributes | UINT      | 7     |

# 9.2.3 Instance Attributes

| Instance ID | Attribute ID | Read/Write | Name                                   |              | Data Type | Value       |
|-------------|--------------|------------|----------------------------------------|--------------|-----------|-------------|
| 1           | 1            | Read       | Weintek V                              | endor ID     | UINT      | 1596        |
|             | 2            | Read       | Device Type-<br>Communications Adapter |              | UINT      | 12          |
|             | 3            | Read       | Product Co                             | Product Code |           | 2675        |
|             |              |            |                                        |              |           | (iR-ETN40R) |
|             |              |            |                                        |              |           | 2673        |
|             |              |            |                                        |              |           | (iR-ETN40P) |
|             | 4            | Read       | Dovision                               | Major        | USINT     | 1           |
|             |              |            | REVISION                               | Minor        | USINT     | 1           |
|             | 5            | Read       | Device State                           |              | WORD      |             |

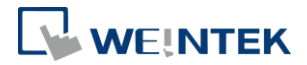

| 6 | Read | Serial Number | UDINT  |                             |
|---|------|---------------|--------|-----------------------------|
| 7 | Read | Product Name  | STRING | "iR-ETN40R"/<br>"iR-ETN40P" |

9.3 Message Router Object

## Class Code: 02HEX

9.3.1 Class Attributes & Instance Attributes

None

# 9.4 Assembly Object

### Class Code: 04HEX

# 9.4.1 InstanceAttributes

| Instance ID | Attribute ID | Read/Write | Name          | Data Type | Length                                |
|-------------|--------------|------------|---------------|-----------|---------------------------------------|
| 100         | 3            | Read       | Input         | Byte      | Changes according to module settings. |
| 150         | 3            | Read/Write | Output        | Byte      | Changes according to module settings. |
| 151         | 3            | Read/Write | Configuration | Byte      | 10                                    |

# 9.5 Connection Manager Object

### Class Code: 06HEX

## 9.5.1 Class Attributes & Instance Attributes

None

# 9.6 Ethernet Link Object

### Class Code: F6HEX

9.6.1 Services

| Service Code | Class | Instance | Name                 |
|--------------|-------|----------|----------------------|
| 0x01         | •     | Х        | Get Attribute All    |
| 0x0E         | •     | •        | Get Attribute Single |

### 9.6.2 Class Attributes

| Instance ID | Attribute ID | Read/Write | Name         | Data Type | Value |
|-------------|--------------|------------|--------------|-----------|-------|
| 0           | 1            | Read       | Revision     | UINT      | 4     |
|             | 2            | Read       | Max Instance | UINT      | 1     |

# 9.6.3 Instance Attributes

| Instance ID | Attribute ID | Read/Write | Name      | Data Type | Value                                 |
|-------------|--------------|------------|-----------|-----------|---------------------------------------|
| 1           | 1            | Read       | Interface | UDINT     | 100 : Speed 100M                      |
|             |              |            | Speed     |           |                                       |
|             | 2            | Read       | Interface | DWORD     | Bit 0 : Link Active                   |
|             |              |            | Flags     |           | Bit 1 : Full Duplex                   |
|             |              |            |           |           | Bit 2~4 : Auto negotiation            |
|             |              |            |           |           | Bit 5 : Manual Setting required Reset |
|             |              |            |           |           | Bit 6 : Local Hardware Fault          |

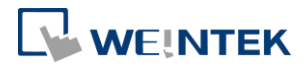

|  |    |      |                              |           | Others : 0                                      |
|--|----|------|------------------------------|-----------|-------------------------------------------------|
|  | 3  | Read | Physical<br>Address          | 6 *USINTs | MAC address                                     |
|  | 11 | Read | Capability<br>Bits           | DWORD     | Interface capabilities, other than speed/duplex |
|  |    |      | Speed /<br>Duplex<br>Options | USINT     | Number of elements                              |
|  |    |      |                              | USINT     | Interface Speed                                 |
|  |    |      |                              | USINT     | Interface Duplex Mode                           |

# 9.7 TCP/IP Interface Object

## Class Code: F5HEX

### 9.7.1 Service

| Service Code | Class | Instance | Name                 |
|--------------|-------|----------|----------------------|
| 0x0E         | •     | •        | Get Attribute Single |
| 0x01         | Х     | •        | Set Attribute Single |

# 9.7.2 Class Attributes

| Instance ID | Attribute ID | Read/Write | Name         | Data Type | Value |
|-------------|--------------|------------|--------------|-----------|-------|
| 0           | 1            | Read       | Revision     | UINT      | 4     |
|             | 2            | Read       | Max Instance | UINT      | 1     |

# 9.7.3 Instance Attributes

| Instance ID | Attribute ID | Read/Write | Name                       | Data Type | Value                 |
|-------------|--------------|------------|----------------------------|-----------|-----------------------|
| 1           | 1            | Read       | Interface Status           | DWORD     |                       |
|             | 2 Read       |            | Configuration              | DWORD     | 0x0000020             |
|             |              |            | Capability                 |           |                       |
|             | 3            | Read       | Configuration              | DWORD     | 0x0000000             |
|             |              |            | Control                    |           |                       |
|             | 4            | Read       | Physical Link Path         | Padded-   | 00 00 20 F6 24 01     |
|             |              |            | Size of Path               | PATH      |                       |
|             | 5            | Read       | Interface<br>Configuration | UDINT     | IP address            |
|             |              |            |                            | UDINT     | Network Mask          |
|             |              |            |                            | UDINT     | Gateway Address       |
|             |              |            |                            | UDINT     | Name Server           |
|             |              |            |                            | UDINT     | Name Server 2         |
|             |              |            |                            | STRING    | Domain Name           |
|             | 6            | Read       | Host name                  | STRING    | iR-ETN40R             |
|             | 13           | Read/Write | Encapsulation              | UINT      | 0 = Disable timeout   |
|             |              |            | Inactivity Timeout         |           | 1-3600 = timeout in   |
|             |              |            |                            |           | seconds               |
|             |              |            |                            |           | Default = 120 seconds |

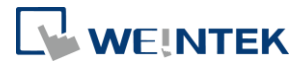

## 9.7.4 Interface Status

| Bit | Name                           | Definition                                             |  |
|-----|--------------------------------|--------------------------------------------------------|--|
| 0-3 | Interface Configuration Status | 0 = The Interface Configuration attribute has not been |  |
|     |                                | configured.                                            |  |
|     |                                | 1 = The Interface Configuration attribute contains     |  |
|     |                                | configuration obtained from BOOTP, DHCP, or            |  |
|     |                                | non-volatile storage.                                  |  |
|     |                                | 2 = The Interface Configuration attribute contains     |  |
|     |                                | configuration obtained from hardware settings.         |  |

## 9.7.5 Configuration Control Attribute

| Value | Definition                                                            |
|-------|-----------------------------------------------------------------------|
| 0     | The device shall use statically-assigned IP configuration values.     |
| 1     | The device shall obtain the interface configuration values via BOOTP. |
| 2     | The device shall obtain the interface configuration values via DHCP.  |

# 9.8 Module Register object

### Class Code: 70HEX

### 9.8.1 Service

| Service Code | Class | Instance | Service Name         |
|--------------|-------|----------|----------------------|
| 0x01         | •     | Х        | Set Attribute Single |
| 0x0E         | •     | •        | Get Attribute Single |

### 9.8.2 Class Attribute

| Instance ID | Attribute ID | Read/Write | Name     | Data Type | Value |
|-------------|--------------|------------|----------|-----------|-------|
| 0           | 1            | Read       | Revision | UINT      | 1     |

### 9.8.3 Instance Attributes

| Instance ID | Attribute ID | Read/Write | Name      | Data Type | Value |
|-------------|--------------|------------|-----------|-----------|-------|
| Slot#       | Module       | Read/Write | Module    | INT       |       |
|             | Register#    |            | Register# |           |       |

The following is an example showing the mapping of Instance ID and Attribute ID when iR-ETN40R is connected to the following modules.

| Slot   | Module Name |
|--------|-------------|
| Slot#1 | iR-Al04-VI  |
| Slot#2 | iR-DQ16-P   |
| Slot#3 | iR-DM16-P   |
| Slot#4 | iR-DQ08-R   |
| Slot#5 | iR-AQ04-VI  |

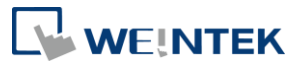

| Slot          | Module     | Description           | Instance ID           | Attribute ID | Module Register |
|---------------|------------|-----------------------|-----------------------|--------------|-----------------|
|               |            | Channel 0 Input Mode  | 1                     | 20           | 20              |
|               |            | Channel 1 Input Mode  |                       | 21           | 21              |
| Slot#1        | iR-Al04-VI | Channel 2 Input Mode  |                       | 22           | 22              |
|               |            | Channel 3 Input Mode  |                       | 23           | 23              |
|               |            |                       |                       |              |                 |
|               |            | Channel 0 Output Mode | 5                     | 0            | 0               |
| Slot#5 iR-AQ0 |            | Channel 1 Output Mode |                       | 1            | 1               |
|               |            | Channel 2 Output Mode | Channel 2 Output Mode |              | 2               |
|               | IK-AQU4-VI | Channel 3 Output Mode |                       | 3            | 3               |
|               |            |                       |                       |              |                 |
|               |            | 16# Error Code        |                       | 16           | 16              |

\*For more information about registers, please see the user manual for each module.

# 9.9 iBus Object

### Class Code: 71HEX

### 9.9.1 Services

| Service Code | Class | Instance | Service Name         |
|--------------|-------|----------|----------------------|
| 0x01         | •     | Х        | Set Attribute Single |
| 0x0E         | •     | •        | Get Attribute Single |

# 9.9.2 Class Attribute

| Instance ID | Attribute ID | Read/Write | Name     | Data Type | Value |
|-------------|--------------|------------|----------|-----------|-------|
| 0           | 1            | Read       | Revision | UINT      | 1     |

## 9.9.3 Instance Attributes

| Instance ID | Attribute ID | Read/Write | Name                                | Data Type         | Value      |
|-------------|--------------|------------|-------------------------------------|-------------------|------------|
| 1           | 0            | Read       | Module number                       | UINT              |            |
|             | 1            | Read       | Digital Input point                 | UINT              |            |
|             | 2            | Read       | Digital Output point                | UINT              |            |
|             | 3            | Read       | Analog Input point                  | UINT              |            |
|             | 4            | Read       | Analog Output point                 | UINT              |            |
|             | 5            | Read       | Axis point                          | UINT              |            |
|             | 6            | Read       | Byte size of Mapping<br>Input Data  | UINT              | Unit: Byte |
|             | 7            | Read       | Mapping Input Data                  | Struct of<br>Byte |            |
|             | 8            | Read       | Byte size of Mapping<br>Output Data | UINT              | Unit: Byte |
|             | 9            | Read/Write | Mapping Output Data                 | Struct of<br>Byte |            |
|             | 10~25        | Read       | Module Device Name                  | String            |            |
|             | 50~65        | Read       | Module Device Code                  | UINT              |            |
|             | 90~105       | Read       | Module Version                      | UINT              |            |

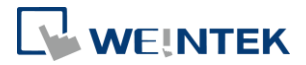

| 2 | 0~255 | Read/Write | Digital Input 0~255<br>filter time          | UINT |                                          |
|---|-------|------------|---------------------------------------------|------|------------------------------------------|
| 3 | 1     | Read/Write | Digital Output Error<br>Mode (bit15-0)      | UINT | 0: Keep Last Value<br>1: Incorrect Value |
|   | 2     | Read/Write | Digital Output Error<br>Mode (bit31-16)     | UINT |                                          |
|   |       | Read/Write |                                             | UINT |                                          |
|   | 32    | Read/Write | Digital Output Error<br>Mode(bit511-495)    | UINT |                                          |
| 4 | 1     | Read/Write | Digital Output Error<br>Value (bit15-0)     | UINT | 0: Off<br>1: On                          |
|   | 2     | Read/Write | Digital Output Error<br>Value (bit31-16)    | UINT |                                          |
|   |       | Read/Write |                                             | UINT |                                          |
|   | 32    | Read/Write | Digital Output Error<br>Value (bit511-495)  | UINT |                                          |
| 5 | 1     | Read/Write | Analog Output Error<br>Mode(channel 15-0)   | UINT | 0: Keep Last Value<br>1: Incorrect Value |
|   | 2     | Read/Write | Analog Output Error<br>Mode (channel 31-16) | UINT |                                          |
|   | 3     | Read/Write | Analog Output Error<br>Mode(channel 47-32)  | UINT |                                          |
|   | 4     | Read/Write | Analog Output Error<br>Mode (channel 63-48) | UINT |                                          |
| 6 | 1~64  | Read/Write | Analog Output Error<br>Value (channel 0-63) | INT  |                                          |

# 9.10 Axis Register Object

Class Code: 80HEX~87HEX

### 9.10.1 Services

| Service Code | Class | Instance | Service Name         |
|--------------|-------|----------|----------------------|
| 0x01         | •     | Х        | Set Attribute Single |
| 0x0E         | •     | •        | Get Attribute Single |

## 9.10.2 Class Attributes

| Instance ID | Attribute ID | Read/Write | Name     | Data Type | Value |
|-------------|--------------|------------|----------|-----------|-------|
| 0           | 1            | Read       | Revision | UINT      | 1     |

### 9.10.3 Instance Attributes

| Class ID | Axis   | 01PU Module         |              |  |  |  |
|----------|--------|---------------------|--------------|--|--|--|
| Class ID | Number | Index               | Sub-index    |  |  |  |
| 80hex    | Axis1  | 5500+ Instance ID   | Attribute ID |  |  |  |
| 81hex    | Axis2  | (Range              |              |  |  |  |
| 82hex    | Axis3  | - 55001-551111      |              |  |  |  |
| 83hex    | Axis4  |                     |              |  |  |  |
| 84hex    | Axis1  | 6000+ Instance ID   | Attribute ID |  |  |  |
| 85hex    | Axis2  | (Range 6000h-60FFh) |              |  |  |  |
| 86hex    | Axis3  |                     |              |  |  |  |

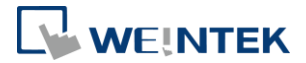

| 87hex Axis4 |
|-------------|
|-------------|

# 9.11 High Speed Counter Object

Class Code: 72<sub>HEX</sub> 9.11.1 Services

| Service Code | Class | Instance | Service Name         |
|--------------|-------|----------|----------------------|
| 0x01         | •     | •        | Set Attribute Single |
| 0x0E         | •     | •        | Get Attribute Single |

## 9.11.2 Instance Attributes

| Instance ID | Attribute ID | Read/Write | Name                                                                         | Data Type | Value |
|-------------|--------------|------------|------------------------------------------------------------------------------|-----------|-------|
| 1           | 1~4          | Read/Write | Simple Counter 0~3<br>upper limit                                            | UDINT     |       |
| 2           | 1~4          | Read/Write | Simple Counter 0~3 UINT<br>Digital Output Point                              |           |       |
| 3           | 1~4          | Read/Write | Simple Counter 0~3<br>Digital Output<br>High-trigger Value                   | UDINT     |       |
| 4           | 1~4          | Read/Write | Simple Counter 0~3<br>Digital Output Low<br>-trigger Value                   | UDINT     |       |
| 5           | 1~2          | Read/Write | Bidirectional Counter<br>0~1 Upper Limit                                     | DINT      |       |
| 6           | 1~2          | Read/Write | Bidirectional Counter<br>0~1 Upper Limit Reload<br>Value                     | DINT      |       |
| 7           | 1~2          | Read/Write | Bidirectional Counter<br>0~1 Lower Limit                                     | DINT      |       |
| 8           | 1~2          | Read/Write | Bidirectional Counter<br>0~1 Lower Limit Reload<br>Value                     | DINT      |       |
| 9           | 1~8          | Read/Write | Bidirectional Counter-0<br>value Digital<br>Output-0~7 Point                 | UINT      |       |
| 10          | 1~8          | Read/Write | Bidirectional Counter-0<br>value Digital<br>Output-0~7<br>High-trigger Value | DINT      |       |
| 11          | 1~8          | Read/Write | Bidirectional Counter-0<br>value Digital<br>Output-0~7<br>Low-trigger Value  | DINT      |       |
| 12          | 1~8          | Read/Write | Bidirectional Counter-1<br>value Digital<br>Output-0~7 Point                 | UINT      |       |
| 13          | 1~8          | Read/Write | Bidirectional Counter-1<br>value Digital<br>Output-0~7<br>High-trigger Value | DINT      |       |
| 14          | 1~8          | Read/Write | Bidirectional Counter-1 value Digital                                        | DINT      |       |

45

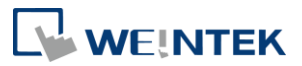

|    |     |            | Output-0~7          |       |  |
|----|-----|------------|---------------------|-------|--|
|    |     |            | Low-trigger Value   |       |  |
| 15 | 1   | Read/Write | Rate – Time Windows | UINT  |  |
| 15 | 2   | Read/Write | Rate – Windows      | UINT  |  |
|    |     |            | Channel             |       |  |
| 15 | 3   | Read       | Rate - Value        | UDINT |  |
| 16 | 1~4 | Read       | Simple counter0~3   | UDINT |  |
|    |     |            | Value               |       |  |
| 16 | 5~6 | Read       | Bidirectional       | DINT  |  |
|    |     |            | Counter0~1 Value    |       |  |

# **10.iBus Error Handling**

When communication with the module is lost, iR-ETN40R can report an error and stop module communication. The following actions can be taken:

- Set Special Register #10045 (273Dh) to 1 to ignore this error.
- Set Special Register #10045(273Dh) to 0 to report this error.
- Send Device Command Special Register #6000(1770h) to reboot iBus. iBus Error Flowchart:

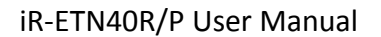

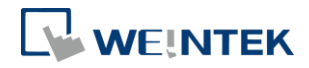

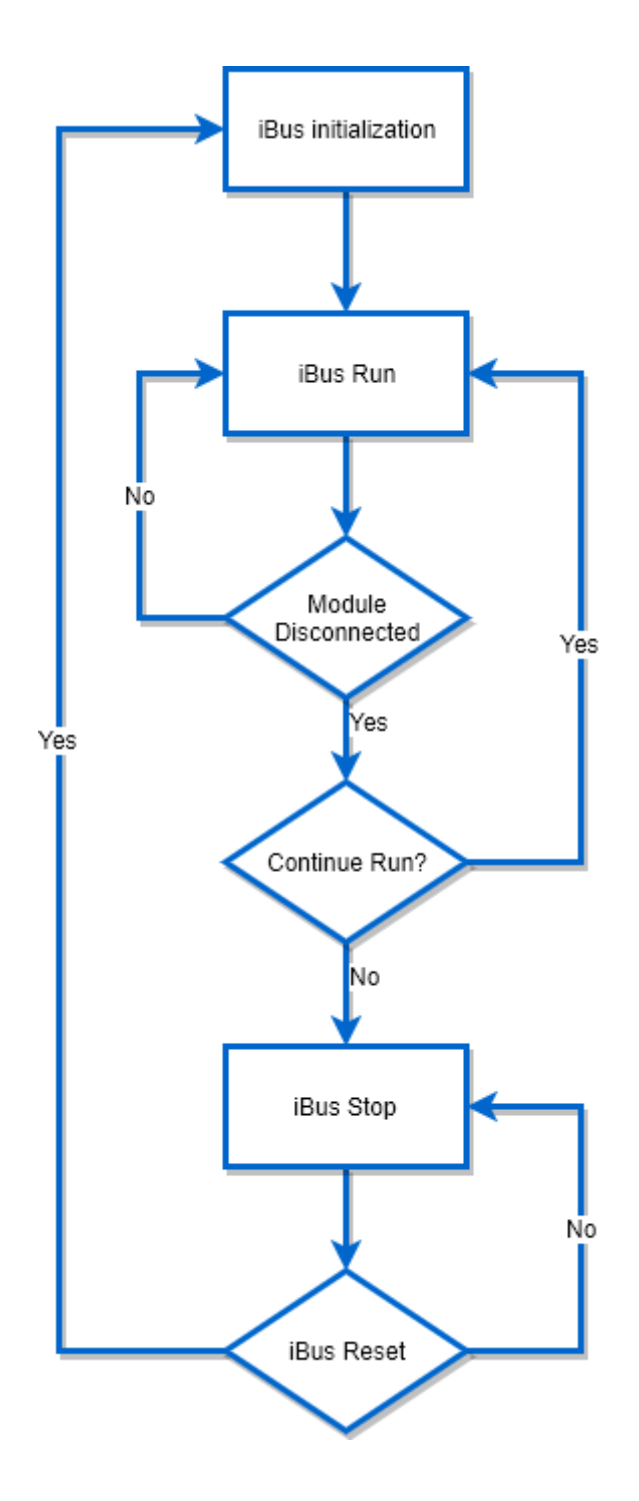

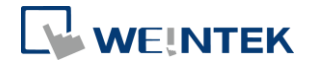

# **11.Power Consumption**

| Туре        | Device     | Consumption(5V) | Power Supply(5V) | Power Consumption(24V) |
|-------------|------------|-----------------|------------------|------------------------|
| Coupler     | iR-ETN40R  | 520mA/2.6W      | 2A/10W           | 255mA/6.12W            |
|             | iR-ETN40P  | 350mA/1.75W     | 2A/10W           | 100mA/2.4W             |
|             | iR-DM16-P  | 130mA/0.65W     |                  | 53mA/1.27W             |
|             | iR-DM16-N  | 130mA/0.65W     |                  | 56mA/1.34W             |
| Digital 1/0 | iR-DQ08-R  | 220mA/1.1W      |                  | 84mA/2.02W             |
| Digital 1/0 | iR-DQ16-N  | 205mA/1.02W     |                  | 78mA/1.87W             |
|             | iR-DQ16-P  | 196mA/0.984W    |                  | 75mA/1.80W             |
|             | iR-DI16-K  | 83mA/0.418W     |                  | 31mA/0.74W             |
|             | iR-AQ04-VI | 65mA/0.325W     |                  | 25mA/0.60W             |
| Analog I/O  | iR-AI04-VI | 70mA/0.35W      |                  | 27mA/0.65W             |
|             | iR-AM06-VI | 70mA/0.35W      |                  | 27mA/0.65W             |
|             | iR-AI04-TR | 65mA/0.325W     |                  | 25mA/0.60W             |
| Motion      | iR-PU01-P  | 108mA/0.54W     |                  | 85mA/2.04W             |

Note:

The coupler is the only power supply for the modules in this system. Please consider power requirements when connecting multiple modules.

| <b>eX.1</b> Connecting six iR-DQ08-R, total number of points: 48+16(built-in) = 64 points, output log | ic: relay |
|----------------------------------------------------------------------------------------------------|-----------|
|----------------------------------------------------------------------------------------------------|-----------|

| Device  | Name                                           | Consumption (2A/5V) |  |  |
|---------|------------------------------------------------|---------------------|--|--|
| Coupler | iR-ETN40R                                      | 520mA               |  |  |
| Module  | iR-DQ08-R *6 220mA*6=1.32A                     |                     |  |  |
| System  | Power consumption : $0.520A + 1.32A = 1.840 A$ |                     |  |  |
|         | Power supply: 2A > 1.840A                      |                     |  |  |

#### ex.2 Connecting five iR-DI16-K and five iR-DQ16-P

Total number of Input points: 80+24(built-in) = 104 points

Total number of Output points: 80+16(built-in) = 96 points

| Device  | Name                                            | Consumption (2A/5V) |  |  |  |
|---------|-------------------------------------------------|---------------------|--|--|--|
| Coupler | iR-ETN40R                                       | 520mA               |  |  |  |
| Module  | iR-DI16-K *5                                    | 83mA*5=415mA        |  |  |  |
|         | iR-DQ16-P *5                                    | 196mA*5= 980mA      |  |  |  |
| System  | Power consumption : $520 + 415 + 980 = 1915$ mA |                     |  |  |  |
|         | Power supply: $2A > 1.915A$                     |                     |  |  |  |

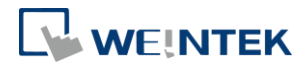

# 12.EasyRemotelO

EasyRemoteIO is an easy-to-use tool for configuring the parameters of iR-ETN40R/P. This tool can be found in the installation file of the latest version of EasyBuilder Pro. For more information on EasyRemoteIO, please see EasyRemoteIO User Manual.

| 🚮 EasyRemoteI0 | c             |              |                  |                     |      |              |               | - • × |
|----------------|---------------|--------------|------------------|---------------------|------|--------------|---------------|-------|
| File Edit Vie  | w Online Tool | ls Help      |                  |                     |      |              |               |       |
| 66             |               | İ 🔍 🖾        | 6 Br             | H D D               |      |              |               |       |
| Project Window |               | ₽×           | IO / Modules     | Address Map Parame  | eter |              |               |       |
|                |               |              | Channel Name     |                     | Туре | Online Value | Project Value |       |
|                |               |              |                  |                     |      |              |               |       |
|                |               |              |                  |                     |      |              |               |       |
|                |               |              |                  |                     |      |              |               |       |
|                |               |              |                  |                     |      |              |               |       |
|                |               |              |                  |                     |      |              |               |       |
|                |               |              |                  |                     |      |              |               |       |
|                |               |              |                  |                     |      |              |               |       |
|                |               |              |                  |                     |      |              |               |       |
|                |               |              |                  |                     |      |              |               |       |
|                |               |              |                  |                     |      |              |               |       |
|                |               |              |                  |                     |      |              |               |       |
|                |               |              |                  |                     |      |              |               |       |
|                |               |              |                  |                     |      |              |               |       |
|                |               |              |                  |                     |      |              |               |       |
|                |               |              |                  |                     |      |              |               |       |
|                |               |              |                  |                     |      |              |               |       |
| Log Message    |               |              |                  |                     |      |              |               | 8 ×   |
| Date           | Time          |              |                  |                     |      | Message      |               |       |
| 2018-02-07     | 13:21:07.327  | EasyRemoteIO | is started. Proc | ductVersion:1.0.0.0 |      |              |               |       |
|                |               |              |                  |                     |      |              |               |       |
|                |               |              |                  |                     |      |              |               |       |
|                |               |              |                  |                     |      |              |               |       |
|                |               |              |                  |                     |      |              |               |       |
|                |               |              |                  |                     |      |              |               |       |
| L              |               |              |                  |                     |      |              |               |       |
|                |               |              |                  |                     |      |              |               |       |

### 1. Preparation:

The default domain of iR-ETN40R/P is 192.168.0.212, please set computer's IP to 192.168.0.\*.

# 2. Scan iR-ETN40R/P:

Select [Online] » [Automatic Scan] or press Shift + S on the keyboard to open the following window to scan the iR-ETN40R/P connected with PC.

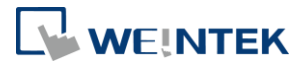

| utomatic Scan    |                             |                                  |                           | <b>×</b>                                                          |
|------------------|-----------------------------|----------------------------------|---------------------------|-------------------------------------------------------------------|
| Name<br>V iR-ETN | IP Address<br>192.168.0.212 | Mac Address<br>00-0C-26-00-00-00 | Sub Mask<br>255.255.255.0 | <ul> <li>Overwrite the project</li> <li>Add to project</li> </ul> |
|                  |                             |                                  |                           | Scan                                                              |
| •                |                             | m                                | 4                         | OK Cancel                                                         |

3. Change IP to Current Domain:

Select [Online] » [Change IP] to set the iR-ETN40R/P's IP address.

| Change IP ad  | ldress  |             | ×      |
|---------------|---------|-------------|--------|
| Mac Address : | 00-0C-2 | 26-00-00-00 |        |
| IP Address :  | 192     | . 168 . 0   | . 212  |
| Sub Mask :    | 255     | . 255 . 255 | . 0    |
|               |         | OK          | Cancel |
|               |         |             |        |

4. Check Parameter with Monitor:

Select [Online] » [Start Monitoring] or press Shift + M on the keyboard to activate the connection with iR-ETN40R/P. The device status and module status can be viewed via EasyRemoteIO.

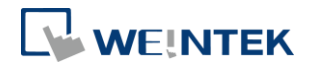

| 👬 EasyRemotel  | 1] EasyRemoteIO                  |               |                   |                                          |                               |               |  |  |  |
|----------------|----------------------------------|---------------|-------------------|------------------------------------------|-------------------------------|---------------|--|--|--|
| File Edit Vie  | File Edit View Online Tools Help |               |                   |                                          |                               |               |  |  |  |
| 666            |                                  | İ 🕅           | 30   <b>E</b>     |                                          |                               |               |  |  |  |
| Project Window |                                  | ē×            | IO / Mo           | odules Address Map Parameter             |                               |               |  |  |  |
| ▲ 💽 iR-ETN     | (192.168.1.40)                   |               | Chan              | nel Name                                 | Online Value                  | Project Value |  |  |  |
| 画 #1.          | iR-DM16-P                        |               | a if              | R-FTN (192 168 1 40)                     |                               |               |  |  |  |
| @j             |                                  |               |                   | Vendor name                              | Weintek                       |               |  |  |  |
|                |                                  |               |                   | Product code                             | 0x0702                        |               |  |  |  |
|                |                                  |               |                   | Host name                                | iR-FTN                        | iR-FTN        |  |  |  |
|                |                                  |               |                   | Firmware revision                        | 1001                          |               |  |  |  |
|                |                                  |               |                   | Hardware revision                        | 1.0.0.0                       |               |  |  |  |
|                |                                  |               |                   | Power consumption                        | 1.1 W                         |               |  |  |  |
|                |                                  |               |                   | Current power consumption                | 2.4 W                         |               |  |  |  |
|                |                                  |               |                   | Power supply                             | 10 W                          |               |  |  |  |
|                |                                  |               |                   | Life quard time                          | 2860                          | 0             |  |  |  |
|                |                                  |               | iBus continue run |                                          | OFF                           | ON            |  |  |  |
|                |                                  |               |                   | Number of TCP connected                  | 0                             |               |  |  |  |
|                |                                  |               |                   | Number of modules                        | 2                             |               |  |  |  |
|                |                                  |               |                   | Point Of Digital input                   | 16                            |               |  |  |  |
|                |                                  |               |                   | Point Of Digital output                  | 16                            |               |  |  |  |
|                |                                  |               |                   | Number Of Analog input                   | 0                             |               |  |  |  |
|                |                                  |               |                   | Number Of Analog output                  | 0                             |               |  |  |  |
|                |                                  |               |                   |                                          |                               |               |  |  |  |
| Log Message    |                                  |               |                   |                                          |                               |               |  |  |  |
| Dog Message    |                                  |               |                   |                                          |                               |               |  |  |  |
| Date           | Time                             |               |                   | N                                        | lessage                       |               |  |  |  |
| 2018-02-07     | 14:03:28.489                     | Failed to cor | nect to n         | etwork coupler. Please check field of IP | is correct. Target: iR-ETN (1 | 92.168.1.40). |  |  |  |
| 2018-02-07     | 14:03:21.408                     | Monitor is st | arted.            |                                          |                               |               |  |  |  |
| 2018-02-07     | 14:01:14.092                     | Auto scan is  | uccessful         | ly completed.                            |                               |               |  |  |  |
| 2018-02-07     | 14:01:07.019                     | Auto scan is  | uccessful         | ly completed.                            |                               |               |  |  |  |
| 2018-02-07     | 14:01:00.289                     | EasyRemote    | O is starte       | ed. ProductVersion:1.0.0.0               |                               |               |  |  |  |
|                |                                  |               |                   |                                          |                               |               |  |  |  |
|                |                                  |               |                   |                                          |                               |               |  |  |  |
|                |                                  |               |                   |                                          |                               |               |  |  |  |

## 5. Export EtherNet/IP EDS file.

|     | asyRemoteIO            |        | -   |        |                        |         | 10   | 1.48 | SHORE SHORE |  |
|-----|------------------------|--------|-----|--------|------------------------|---------|------|------|-------------|--|
| 檔案  | 編輯 檢視 線上 エ             | 具 幇助   |     |        |                        |         |      |      |             |  |
| 6   | 開啟舊檔                   | Ctrl+O | 13  | l i±   |                        | 0000    |      |      |             |  |
|     | 開新檔案                   | Ctrl+N | 8 × | 10./#8 | 11 (                   |         |      |      |             |  |
|     | 儲存檔案                   | Ctrl+S |     | 1071英語 | 33 112-41封應   梦勢       | (  电源貢計 |      |      |             |  |
| E C | 另存新檔                   |        |     | 裝置名    | 3稱                     | 類型      | 線上數值 | 専案數值 |             |  |
|     | 輸出標籤                   |        |     | ⊿ M    | ling (192.168.100.211) |         |      |      |             |  |
|     | 匯出 PI CopenXMI         |        |     |        | #1: iR-AI04-TR         | AI      |      |      |             |  |
|     | Evport EthorNot/ID EDC |        |     |        | #2: iR-DM16-P          | DI/DO   |      | 0x00 |             |  |
| -   | Export Ethenvery P EDS |        |     |        | #3: iR-DM16-P          | DI/DO   |      | 0×00 |             |  |
|     | #6: IR-DM16-N          |        |     |        | #4: iR-AQ04-VI         | AO      |      |      |             |  |
|     | #7: IR-DM16-P          |        |     |        | #5: iR-AM06-VI         | AI/AO   |      |      |             |  |
|     | #0:IR-AQ04-VI          |        |     |        | #6: iR-DM16-N          | DI/DO   |      | 0×00 |             |  |
|     | #10: iR-AM06-VI        |        |     |        | #7: iR-DM16-P          | DI/DO   |      | 0x00 |             |  |
|     |                        |        |     |        | #8: iR-AQ04-VI         | AO      |      |      |             |  |
|     |                        |        |     |        | #9: iR-AQ04-VI         | AO      |      |      |             |  |
|     |                        |        |     |        | #10: iR-AM06-VI        | AI/AO   |      |      |             |  |

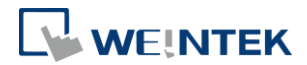

# **13.Description File**

When using iR-ETN40R/P, three types of description files can be generated in

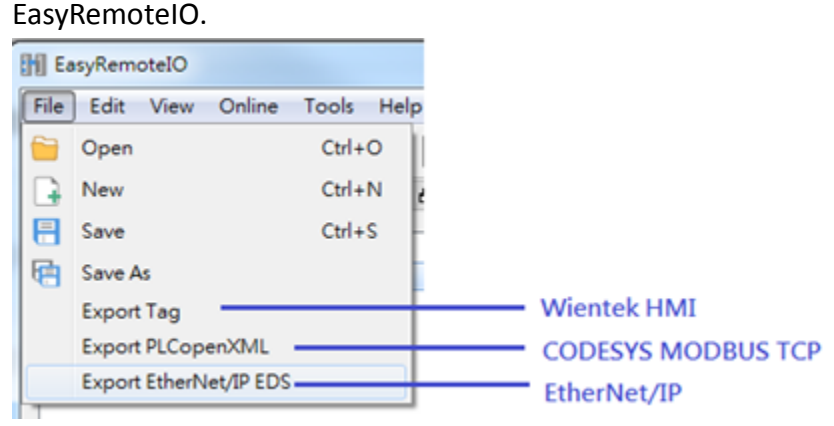

# 13.1 Weintek HMI Tag

The exported tags can be used for Weintek HMI. For more information about exporting tags, see PLC Connection Guide -> Weintek Remote IO (MODBUS TCP/IP).

# 13.2 EtherNet/IP EDS

The corresponding EDS file of the connected module can be exported in the software. The standard EDS file can be used for EtherNet/IP master.

For more information about connecting and operating the module, see "iR-ETN EtherNet/IP Connection Guide".

# 13.3 CODESYS PLCopen.XML

The PLCopen.XML file exported in EasyRemoteIO can be imported in CODESYS. The import steps:

1. Launch EasyRemoteIO and select [File] » [Export PLCopenXML].

| EasyRemotelO         |             |     |                                        |                |              | - 0           |   |
|----------------------|-------------|-----|----------------------------------------|----------------|--------------|---------------|---|
| File Edit View Onli  | ne Tools He | lp  |                                        |                |              |               |   |
| 🗎 Open               | Ctrl+0      |     |                                        |                |              |               |   |
| New                  | Ctrl+N      | E X |                                        |                |              |               |   |
| Save                 | Ctrl+S      |     | IO/Modules Address Map Parameter Power | Information    |              |               |   |
| Save Ar              | cur. o      |     | Channel Name                           | Modbus Mapping | Online Value | Project Value | 1 |
|                      |             |     | #1: iR-AM06-VI                         |                |              |               |   |
| Export lag           |             |     | Product Code                           | 0x7530         | 0x0635       |               |   |
| Export PLCopenXM     | L           | 1   | Firmware Revision                      | 0x7531         | 1.0.0.0      |               |   |
| Export EtherNet/IP I | EDS         |     | Hardware Revision                      | 0x7532         | 1.0.0.0      |               |   |
|                      |             | -   | Power Consumption                      | 0x7533         | 0.35 W       |               | 1 |
|                      |             |     | Point of Digital Input                 | 0x7556         | 0            |               |   |
|                      |             |     | Point of Digital Output                | 0x7557         | 0            |               |   |
|                      |             |     | Number of Analog Input                 | 0x7558         | 4            |               |   |
|                      |             |     | Number of Analog Output                | 0x7559         | 2            |               |   |
|                      |             |     | Analog Output Error Mode #0            | 0x1815[0]      | Error value  | Error value   |   |
|                      |             |     | Analog Output Error Mode #1            | 0x1815[1]      | Error value  | Error value   |   |
|                      |             |     | Analog Output Error Value #0           | 0x1819         | 0            | 0             |   |
|                      |             |     | Analog Output Error Value #1           | 0x181a         | 0            | 0             |   |
|                      |             |     | Output Mode #0                         | 0x4e20         | ±10V         | ±10V          |   |
|                      |             |     | Output Mode #1                         | 0x4e21         | Close        | Close         |   |
|                      |             |     | Output Scale Range Upper Limit #0      | 0x4e24         | 32000        | 32000         |   |
|                      |             |     | Output Scale Range Upper Limit #1      | 0x4e25         | 32000        | 32000         |   |
|                      |             |     | Output Scale Range Lower Limit #0      | 0x4e28         | -32000       | -32000        |   |
|                      |             |     | Output Scale Range Lower Limit #1      | 0x4e29         | -32000       | -32000        | 1 |
|                      |             |     | <                                      |                |              | )             | 1 |

2. Select the device and set the file version to be exported. The file version should be the same as that of the Modbus\_TCP\_Slave in CODESYS IDE. The version used

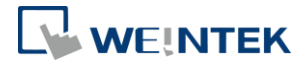

in the example below is 3.5.16.0.

|                                                                                                    |                            |                                             |                        |                                | ~                                  |                             |
|----------------------------------------------------------------------------------------------------|----------------------------|---------------------------------------------|------------------------|--------------------------------|------------------------------------|-----------------------------|
| <ul> <li>▶ IR-ETN (192.168.3.212)</li> <li>&gt; □ iR-ETN (192.168.1.135)</li> <li>&gt; □ iR-ETN (192.168.1.136)</li> </ul>                                                                                                    |                            |                                             |                        |                                |                                    |                             |
| 4                                                                                                    |                            |                                             |                        |                                | >                                  |                             |
| Select All Unselect All Exp                                                                                                    | ort file v                 | version : 3.5                               | 16.0 OK                | Can                            | ıcel                               |                             |
|                                                                                                    |                            |                                             |                        |                                |                                    |                             |
| Add Device                                                                                                    |                            |                                             |                        |                                |                                    | ^                           |
| Name Modbus_TCP_Slave                                                                                                    |                            |                                             |                        |                                |                                    |                             |
| Action <ul> <li>Append device</li> <li>Insert device</li> </ul>                                                                                                    | Plug de                    | evice 🔿 U                                   | pdate device           |                                |                                    |                             |
| • • • •                                                                                                    |                            | -                                           |                        |                                |                                    |                             |
| String for a full text search                                                                                                    |                            | Vendor                                      | <all vendors=""></all> |                                |                                    | ~                           |
| String for a full text search                                                                                                    | Vend                       | Vendor                                      | <all vendors=""></all> | Version                        | Descript                           | ~<br>ion                    |
| String for a full text search Name Griff Fieldbuses                                                                                                    | Vend                       | Vendor<br>lor                               | <all vendors=""></all> | Version                        | Descript                           | ~<br>ion                    |
| String for a full text search<br>Name<br>                                                                                                    | Vend                       | Vendor<br>lor                               | <all vendors=""></all> | Version                        | Descript                           | ion                         |
| String for a full text search<br>Name<br>Fieldbuses<br>Fieldbuses<br>Fieldbuses<br>Fieldbuses<br>Fieldbuses<br>Fieldbuses<br>Fieldbuses<br>Fieldbuses                                                                                                    | Vend                       | Vendor<br>lor<br>mart Softwa                | <all vendors=""></all> | Version 3.5.16.0               | Descript                           | ion<br>Modbus c             |
| String for a full text search Name  Fieldbuses  Fieldbuses  Modbus  Modbus TCP Slave  Modbus TCP Slave  Modbus TCP Slave  Modbus TCP Slave  Modbus TCP Slave                                                                                                    | Vend<br>3S - Sr<br>3S - Sr | Vendor<br>lor<br>mart Softwa<br>mart Softwa | <all vendors=""></all> | Version<br>3.5.16.0<br>4.1.0.0 | Descript<br>A generic<br>A generic | ion<br>Modbus c<br>Modbus c |
| String for a full text search<br>Name<br>Fieldbuses<br>Modbus<br>Modbus TCP Slave<br>Modbus TCP Slave<br>Modbus TCP Slave                                                                                                    | Vend<br>3S - Sr<br>3S - Sr | Vendor<br>lor<br>mart Softwa<br>mart Softwa | <all vendors=""></all> | Version<br>3.5.16.0<br>4.1.0.0 | Descript<br>A generic<br>A generic | ion<br>Modbus c<br>Modbus c |
| String for a full text search<br>Name<br>Fieldbuses<br>Modbus TCP Slave<br>Modbus TCP Slave<br>Modbus TCP Slave                                                                                                    | Vend<br>3S - Sr<br>3S - Sr | Vendor<br>lor<br>mart Softwa<br>mart Softwa | <all vendors=""></all> | Version<br>3.5.16.0<br>4.1.0.0 | Descript<br>A generic<br>A generic | ion<br>Modbus c<br>Modbus c |
| String for a full text search<br>Name<br>Fieldbuses<br>String for a full text search<br>Fieldbuses<br>Modbus TCP Slave<br>Modbus TCP Slave<br>Modbus TCP Slave                                                                                                    | Vend<br>3S - Sr<br>3S - Sr | Vendor<br>lor<br>mart Softwa<br>mart Softwa | <all vendors=""></all> | Version<br>3.5.16.0<br>4.1.0.0 | Descript<br>A generic<br>A generic | ion<br>Modbus c<br>Modbus c |
| String for a full text search<br>Name<br>Fieldbuses<br>Modbus<br>Modbus TCP Slave<br>Modbus TCP Slave<br>Modbus TCP Slave                                                                                                    | Vend<br>3S - Sr<br>3S - Sr | Vendor<br>lor<br>mart Softwa<br>mart Softwa | <all vendors=""></all> | Version<br>3.5.16.0<br>4.1.0.0 | Descript<br>A generic<br>A generic | ion<br>Modbus c<br>Modbus c |
| String for a full text search<br>Name<br>Fieldbuses<br>Modbus TCP Slave<br>Modbus TCP Slave<br>Modbus TCP Slave                                                                                                    | Vend<br>3S - Sr<br>3S - Sr | Vendor<br>lor<br>mart Softwa<br>mart Softwa | <all vendors=""></all> | Version<br>3.5.16.0<br>4.1.0.0 | Descript<br>A generic<br>A generic | ion<br>Modbus c<br>Modbus c |
| String for a full text search<br>Name<br>Fieldbuses<br>Modbus TCP Slave<br>Modbus TCP Slave<br>Modbus TCP Slave                                                                                                    | 3S - Sr<br>3S - Sr         | Vendor<br>lor<br>mart Softwa<br>mart Softwa | <all vendors=""></all> | Version<br>3.5.16.0<br>4.1.0.0 | Descript<br>A generic<br>A generic | ion<br>Modbus c<br>Modbus c |
| String for a full text search          Name         Image: Image: | Vend<br>3S - Sr<br>3S - Sr | Vendor<br>lor<br>mart Softwa<br>mart Softwa | <all vendors=""></all> | Version<br>3.5.16.0<br>4.1.0.0 | Descript<br>A generic<br>A generic | ion<br>Modbus c<br>Modbus c |

- 3. In CODESYS project add Modbus\_TCP\_Master device.
- 4. Click Modbus\_TCP\_Master, and then select [Project] » [Import PLCopenXML File].

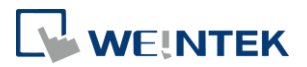

| Proj | ect         | Build            | <u>O</u> nline | Debug | Tools        | M |
|------|-------------|------------------|----------------|-------|--------------|---|
| 12   | Ad          | d Object         | t              |       | 14 H I I I I | 3 |
|      | Ad          | d <u>F</u> older |                |       |              |   |
|      | Sca         | an For D         | evices         |       |              | _ |
|      | Up          | date De          | vice           |       |              | • |
| D°   | <u>E</u> di | t Object         | :              |       |              |   |
|      | Edi         | t <u>O</u> bject | With           |       |              |   |
| *    | On          | line <u>C</u> on | fig Mode.      |       |              |   |
|      | Set         | t Active         | Applicatio     | n     |              |   |
| i    | Pro         | ject Inf         | ormation.      |       |              |   |
| ₽    | Pro         | ject Set         | tings          |       |              |   |
|      | Pro         | oject Env        | /ironment      |       |              |   |
|      | Pro         | ject <u>L</u> oc | alization      | •     |              | _ |
| A    | Do          | cument.          |                |       | /laster)     |   |
| N    | Co          | mpare            |                |       |              |   |
|      | Exp         | port             |                |       |              |   |
|      | Im          | port             |                |       |              |   |
|      | Ext         | port PLC         | openXML        |       |              |   |
|      | Im          | port PLC         | openXML        |       |              |   |
|      | Use         | er Mana          | gement         | •     |              |   |
|      | -           |                  |                |       |              |   |

- 5. After importing the file, the iR-ETN40R/P added in CODESYS project can be found.
  - 🖮 👔 Device (Weintek Built-in CODESYS)

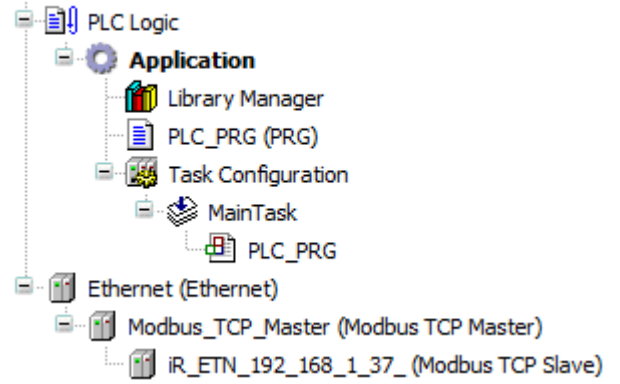

### Read/Write channels and initial parameters are built.

| General                    | Name                             | Access Type                                      | Trigger         | READ Offset | Length | Error Handling  | WRITE Offset | Length |
|----------------------------|----------------------------------|--------------------------------------------------|-----------------|-------------|--------|-----------------|--------------|--------|
|                            | 0 1: iR-DM16-N.Digital Input     | Read Discrete Inputs (Function Code 02)          | Cyclic, t#100ms | 16#0000     | 8      | Keep last Value |              |        |
| Modbus Slave Channel       | 1 1: iR-DM16-N.Digital Output(R) | Read Coils (Function Code 01)                    | Cyclic, t#100ms | 16#0000     | 8      | Keep last Value |              |        |
| Modhus Slave Init          | 2 1: iR-DM16-N.Digital Output(W) | Write Multiple Coils (Function Code 15)          | Cyclic, t#100ms |             |        |                 | 16#0000      | 8      |
| Houses Slove Inc           | 3 2: iR-AQ04-VI.Analog Output    | Read/Write Multiple Registers (Function Code 23) | Cyclic, t#100ms | 16#0100     | 4      | Keep last Value | 16#0100      | 4      |
| ModbusTCPSlave Parameters  | 4 3: iR-DQ16-P.Digital Output(R) | Read Coils (Function Code 01)                    | Cyclic, t#100ms | 16#0008     | 16     | Keep last Value |              |        |
|                            | 5 3: iR-DQ16-P.Digital Output(W) | Write Multiple Coils (Function Code 15)          | Cyclic, t#100ms |             |        |                 | 16#0008      | 16     |
| ModbusTCPSlave I/O Mapping | 6 4: iR-AI04-VI. Analog Input    | Read Input Registers (Function Code 04)          | Cyclic, t#100ms | 16#0000     | 4      | Keep last Value |              |        |
|                            | 7 5: iR-AI04-TR. Analog Input    | Read Input Registers (Function Code 04)          | Cyclic, t#100ms | 16#0004     | 4      | Keep last Value |              |        |
| Status                     |                                  |                                                  |                 |             |        |                 |              |        |
| Information                |                                  |                                                  |                 |             |        |                 |              |        |

| General                    | Line | Access Type                              | WRITE Offset       | Default Value | Length |
|----------------------------|------|------------------------------------------|--------------------|---------------|--------|
|                            | 1    | Write Single Register (Function Code 06) | 16#0x17d4 (=6100)  | 0             | 1      |
| Modbus Slave Channel       | 2    | Write Single Register (Function Code 06) | 16#0x273d (=10045) | 0             | 1      |
| Modbus Slave Init          | 3    | Write Single Register (Function Code 06) | 16#0x04b0 (=1200)  | 0             | 1      |
| Houbus Slave Inc           | 4    | Write Single Register (Function Code 06) | 16#0x17d5 (=6101)  | 65535         | 1      |
| ModbusTCPSlave Parameters  | 5    | Write Single Register (Function Code 06) | 16#0x17f5 (=6133)  | 0             | 1      |
|                            | 6    | Write Single Register (Function Code 06) | 16#0x13ec (=5100)  | 0             | 1      |
| ModbusTCPSlave I/O Mapping | 7    | Write Single Register (Function Code 06) | 16#0x13ed (=5101)  | 0             | 1      |
|                            | 8    | Write Single Register (Function Code 06) | 16#0x13ee (=5102)  | 0             | 1      |
| Status                     | 9    | Write Single Register (Function Code 06) | 16#0x13ef (=5103)  | 0             | 1      |
|                            | 10   | Write Single Register (Function Code 06) | 16#0x13f0 (=5104)  | 0             | 1      |
| Information                | 11   | Write Single Register (Function Code 06) | 16#0x13f1 (=5105)  | 0             | 1      |
|                            |      |                                          |                    | i _           |        |

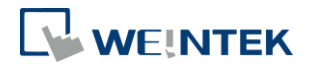

# 14. IO Wiring

# 14.1 iR-ETN40R

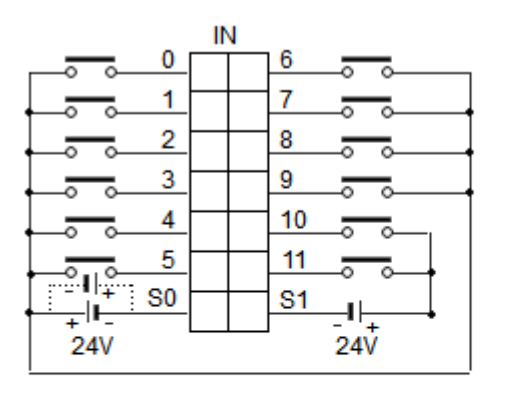

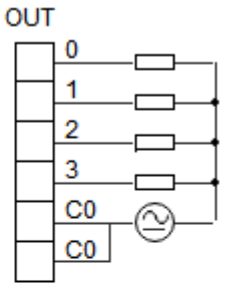

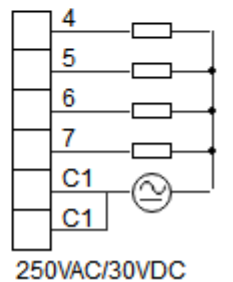

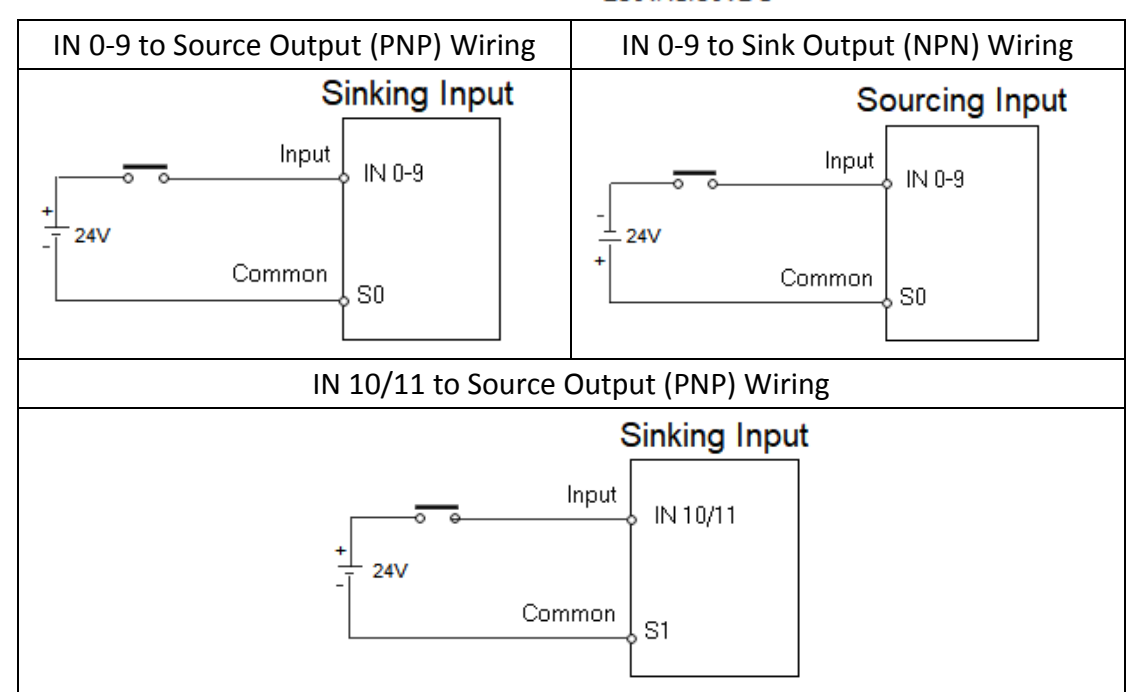

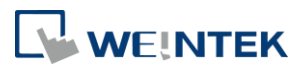

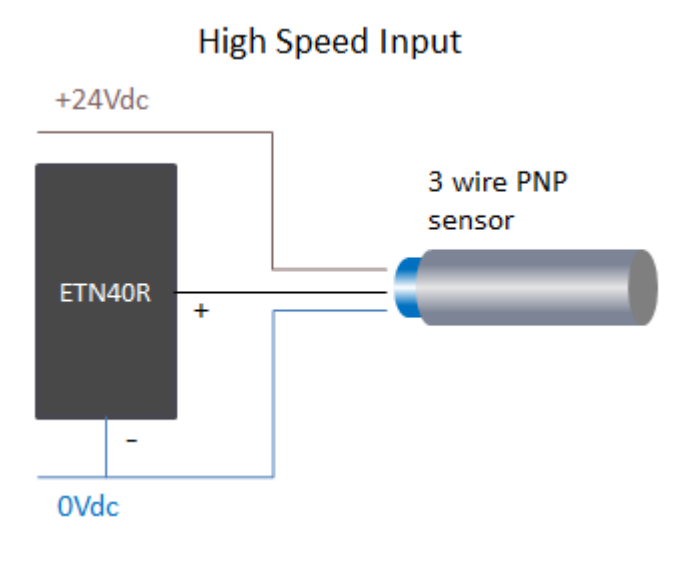

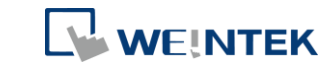

## 14.2 iR-ETN40P

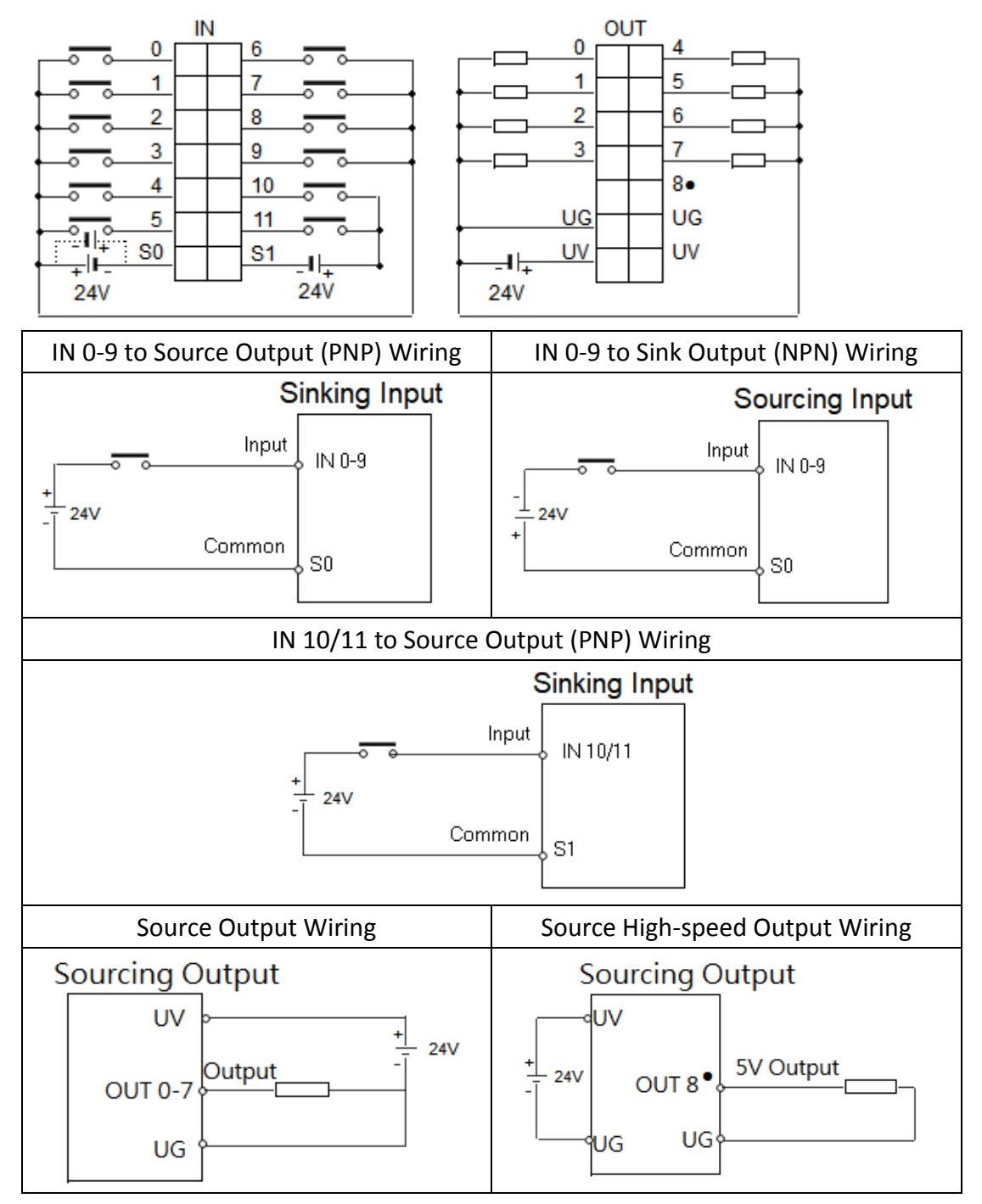

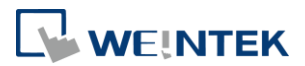

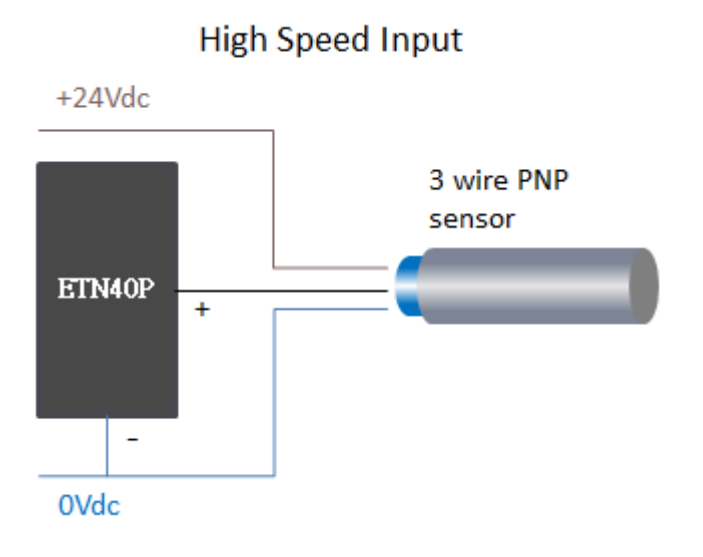

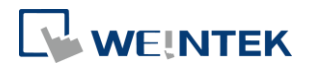

# **15. Firmware Update**

## 15.1 Software

Required software: IO Runtime Updater (ETN)

When IO Runtime Updater (ETN) cannot connect to iR-ETN40R/P's IP, please check the firewall settings from the directory below:

[Windows Defender Firewall] » [Advanced settings] » [Inbound Rules] » [IO Runtime Updater (ETN)]

| Action View Help             |                                            |       |         |         |        |          |           |              |                   |  |
|------------------------------|--------------------------------------------|-------|---------|---------|--------|----------|-----------|--------------|-------------------|--|
| ) 🙇 🔟 📴 📴                    |                                            |       |         |         |        |          |           |              |                   |  |
| ndows Defender Firewall with | Inbound Rules                              |       |         |         |        |          |           |              | Actions           |  |
| Inbound Rules                | Name                                       | Group | Profile | Enabled | Action | Override | Program   | Local Addr ^ | Inbound Rules     |  |
| Outbound Rules               | Firefox (CAProgram Files (x86)/Mozilla Fir |       | Private | Yes     | Allew  | No       | CARroom   | Ame          | Mary Rule         |  |
| Connection Security Rules    | G Gateway                                  |       | Private | Ves     | Allow  | No       | C\Wind-   | Any          |                   |  |
| vionitoring                  | Gateway                                    |       | Private | Ves     | Allow  | No       | C\Wind    | Any          | Filter by Profile |  |
|                              | Gateway Service                            |       | Private | Yes     | Allew  | No       | CAProgr   | Any          | Filter by State   |  |
|                              | Gateway Service                            |       | Public  | Ves     | Allow  | No       | C\Progr-  | Any          | Y Filter by Group |  |
|                              | Gateway Service                            |       | Private | Yes     | Allow  | No       | C\Progr_  | Any          | View              |  |
|                              | Gateway Service                            |       | Private | Yes     | Allow  | No       | C\Progr_  | Any          | THEN .            |  |
|                              | Gateway Service                            |       | Private | Yes     | Allow  | No       | C\Progr_  | Any          | G Refresh         |  |
|                              | Gateway Service                            |       | Public  | Yes     | Allow  | No       | C:\Progr_ | Any          | i Export List     |  |
|                              | GatewayDDE                                 |       | Private | Yes     | Allow  | No       | C:\Wind   | Any          | E Help            |  |
|                              | GatewayDDE                                 |       | Private | Yes     | Allow  | No       | C:\Wind   | Any          |                   |  |
|                              | IECVarAccessBrowsingProxy                  |       | Public  | Yes     | Allow  | No       | C:\Progr  | Any          | IPMCLI            |  |
|                              | IECVarAccessBrowsingProxy                  |       | Public  | Yes     | Allow  | No       | C:\Progr  | Any          | Disable Rule      |  |
|                              | S IECVarAccessBrowsingProxy                |       | Private | Yes     | Allow  | No       | C:\Progr  | Any          | X Cut             |  |
|                              | S IECVarAccessBrowsingProxy                |       | Private | Yes     | Allow  | No       | C:\Progr  | Any          |                   |  |
|                              | IO Runtime Updater(ETN)                    |       | Private | Yes     | Allow  | No       | C:\Progr  | Any          | i Copy            |  |
|                              | SIO Runtime Updater(ETN)                   |       | Private | Yes     | Allow  | No       | C:\Progr_ | Any          | 🗙 Delete          |  |
|                              | O Runtime Updater(ETN)                     |       |         |         |        |          |           | Any          | Properties        |  |
|                              | IO Runtime Updater(ETN)                    |       | Public  | Yes     | Allow  | No       | C:\Progr  | Any          | 2 Help            |  |
|                              | IPMCLI                                     |       | Private | Yes     | Allow  | No       | C:\Progr_ | Any          | La riop           |  |
|                              | O IPMCLI                                   |       | Private | Yes     | Allow  | No       | C:\Progr  | Any          |                   |  |
|                              | IPMCLI                                     |       | Private | Yes     | Allow  | No       | C:\Progr  | Any          |                   |  |
|                              | IPMCLI                                     |       | Public  | Yes     | Allow  | No       | C:\Progr  | Any          |                   |  |
|                              | LineApp                                    |       | Private | No      | Allow  | No       | C:\Users\ | Any          |                   |  |
|                              | LineApp                                    |       | Private | No      | Allow  | No       | C:\Users\ | Any          |                   |  |
|                              | LineUpdater                                |       | Private | No      | Allow  | No       | C:\Users\ | Any          |                   |  |
|                              | LineUpdater                                |       | Private | No      | Allow  | No       | C:\Users\ | Any          | 1                 |  |
|                              | MELSOFT Mediative Server                   |       | Private | Yes     | Allow  | No       | C:\Progr  | Any          | 1                 |  |
|                              | MELSOFT Mediative Server                   |       | Private | Yes     | Allow  | No       | C:\Proor  | Amv Y        |                   |  |

1. Open the settings window of Windows<sup>®</sup> Firewall.

|         |          |             |                    |      | Hemote Oser  |
|---------|----------|-------------|--------------------|------|--------------|
| General |          | Program     | is and Services    | Remo | te Computers |
| General |          |             |                    |      |              |
| Real N  | ame:     |             |                    |      |              |
|         | O Runti  | ne Undater  | (ETN)              |      |              |
|         |          |             | ()                 |      |              |
| -       | o Durati | 11.<br>     | (7791)             |      |              |
|         | O Kunu   | ne o poater | (EIR)              |      | ^            |
| l       |          |             |                    |      | ~            |
| 6       | Enable   | sd          |                    |      |              |
| Action  |          |             |                    |      |              |
| -       | Allow    | the connec  | tion               |      |              |
| 10      | Allow    | the connec  | tion if it is seem |      |              |
|         |          | die comiec  | Lon II II Io occo  |      |              |
|         | Cus      | 10111128    |                    |      |              |
| (       | Block    | the connec  | tion               |      |              |
|         | -        |             |                    |      |              |
|         |          |             |                    |      |              |
|         |          |             |                    |      |              |
|         |          |             |                    |      |              |
|         |          |             |                    |      |              |
|         |          |             |                    |      |              |
|         |          |             |                    |      |              |
|         |          |             |                    |      |              |
|         |          |             |                    |      |              |
|         |          |             |                    |      |              |
|         |          |             |                    |      |              |

2. Select IO Runtime Updater and allow connections.

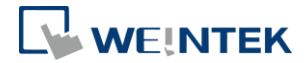

| Windows Defender Firewall with         Inbound Rules           Linbound Rules         Group         Profile           Outbound Rules         Gateway Service         Private           Gateway Service         Private         Gateway Service         Private           Gateway Service         Private         Gateway Service         Private           Gateway Service         Private         Gateway Service         Public           Gateway Service         Public         Gateway Service         Public           Gateway Service         Public         Private         Gateway Service         Public           Gateway Service         Public         Private         Private         Private           Gateway Service         Public         Private         Private         Private           ECVarAccessBrowsingProxy         Public         Private         Private           ECVarAccessBrowsingProxy         Private         Private         Private           O Numeme Updater(ETN)         Private         Private         Private           O Numeme Updater(ETN)         Private         Private         Private           O Numeme Updater(ETN)         Private         Private         Private           ELSOFT Mediative Server         Private </th <th>🗢 🖄 📷 🗟 🖬</th> <th></th> <th></th> <th></th> <th></th> | 🗢 🖄 📷 🗟 🖬                      |                                                                                                    |       |                                                                                                    |  |
|----------------------------------------------------------------------------------------------------|--------------------------------|----------------------------------------------------------------------------------------------------|-------|----------------------------------------------------------------------------------------------------|--|
| Sig Outbound Rules       Name       Group       Profile         Connection Security Rules       Gateway Service       Private         Gateway Service       Private         Gateway Service       Private         Gateway Service       Private         Gateway Service       Private         Gateway Service       Private         Gateway Service       Private         Gateway Service       Private         Gateway Service       Public         Gateway Service       Private         Gateway Service       Private         Gateway Service       Public         Gateway Service       Private         Gateway Service       Private         Gateway Service       Private         Gateway Service       Private         Gateway Service       Private         Gateway Service       Private         Gateway Service       Private         Gateway Service       Private         Gateway Service       Private         Gateway Service       Private         Gateway Service       Private         Gateway Service       Private         Gateway Service       Private         Gateway Service       Pri                                                                                                    | Windows Defender Firewall with | Inbound Rules                                                                                                    |       |                                                                                                    |  |
| Image Server Port 27127         All           Image Server Port 27127         All           Image Port 3306         All           Image Port 33060         All                                                                                                    | Windows Defender Firewall with | Inbound Rules Name Gateway Service Gateway Service Gateway Service Gateway Service Gateway Service Gateway DDE Gateway DDE Gateway DDE IECVarAccessBrowsingProxy IECVarAccessBrowsingProxy IECVARBUT IECVARBUT IECVA | Group | Profile<br>Private<br>Private<br>Public<br>Public<br>Public<br>Public<br>Private<br>Private<br>Pr |  |
| Port 33060 All                                                                                                    |                                | VetmanageServer Port 27127<br>Port 3306                                                                                                    |       | All                                                                                                    |  |
|                                                                                                    |                                | Port 33060                                                                                                    |       | All                                                                                                    |  |

### 15.2 Firmware Update

1. Open Coupler tab, enter the coupler's IP address, and then click [Update].

| IO Runtime Updater(ETN) | - 🗆 X               |
|-------------------------|---------------------|
| Coupler Module          |                     |
| IP: 192 . 168 . 0 . 212 | Listen Port : 23456 |
|                         | Update              |
| IR-ETN Version: 1.0.1.0 |                     |
|                         |                     |
|                         |                     |
|                         |                     |

2. Wait for the burning process to finish.

| IO Runtime Updater(ETN)              |    |     | -      |                | × |
|--------------------------------------|----|-----|--------|----------------|---|
| Coupler Module                       |    |     |        |                |   |
| IP : 192 If I O Runtime Updater(ETN) | ?  | ×   | Port : | 23456<br>pdate |   |
| Burning Firmware to Device           |    | 2%  |        | puare          | 1 |
|                                      | Ab | ort |        |                |   |
|                                      |    |     |        |                |   |

### 15.3 Notes on Updating Firmware

Please make sure there is no communication with iR-ETN40R/P when its firmware is being updated.

CODESYS® is a trademark of CODESYS GmbH. Other company names, product names, or trademarks in this document are the trademarks or registered trademarks of their respective companies. This document is subject to change without prior notice. Copyright© 2023 WEINTEK IIOT LTD. All rights reserved.